Manual uCloud do Usuário

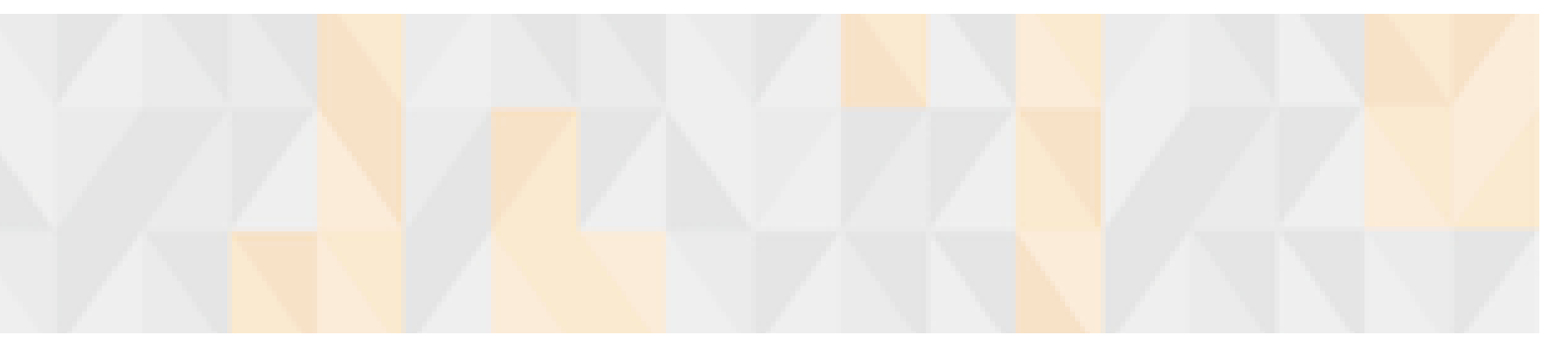

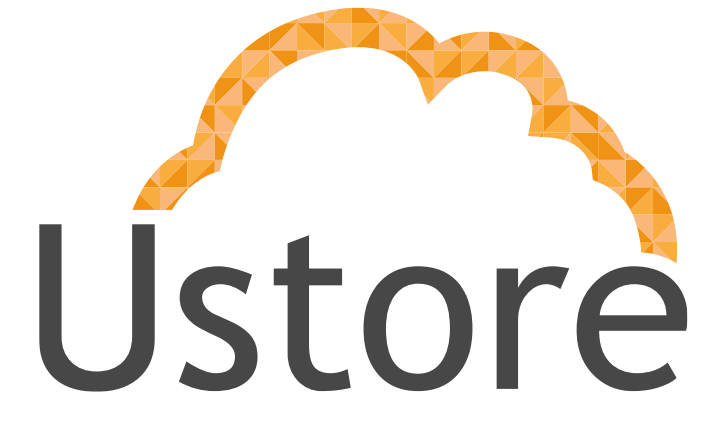

Soluções em tecnologia da informação que viabilizam implementar uma arquitetura computacional escalável, sólida e confiável em nuvem distribuída.

Edição 1.5 (versão 6)

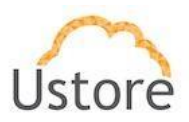

Visando um melhor atendimento dos nossos clientes, a Ustore disponibiliza este manual de utilização das ferramentas uCloud.

Apreciamos *feedback* para que possamos ter uma melhoria contínua dos nossos processos.

Equipe Ustore

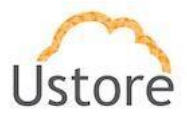

# Histórico

| Versão          | Data       | Descrição                                                            | Autor           |
|-----------------|------------|----------------------------------------------------------------------|-----------------|
| 1.0             | 03/01/2016 | Versão Inicial                                                       | Julio Damasceno |
| 1.1             | 04/05/2016 | Padronização                                                         | Thaína Paes     |
| 1.2             | 01/07/2016 | Inclusão de novas funcionalidades                                    | Thullyo Cunha   |
| 1.3             | 16/02/2017 | Inclusão de novas funcionalidades                                    | Thullyo Cunha   |
| 1.4             | 28/02/2017 | Retirada do procedimento de<br>instalação                            | Vinícius Cabral |
| 1.5<br>versão 5 | 23/03/2018 | Atualização com a inclusão de<br>novas funcionalidades               | Rosa de La Vega |
| 1.5<br>versão 6 | 23/04/2018 | Acréscimo de informação no item<br>2.5.1 Gerenciando Máquina Virtual | Rosa de La Vega |

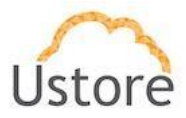

# Sumário

| 1 | Introd  | ução                                          | 9  |
|---|---------|-----------------------------------------------|----|
| 2 | Visão   | geral                                         |    |
|   | 2.1 Ac  | esso a plataforma <i>uCloud</i>               |    |
|   | 2.2 Da  | shboard                                       |    |
|   | 2.3 Ad  | lministração                                  |    |
|   | 2.3.1   | Administração de usuários                     |    |
|   | 2.3.2   | 1.1 Criando um usuário                        | 13 |
|   | 2.3.2   | Administração de grupos                       | 15 |
|   | 2.3.2   | 2.1 Criando Grupos                            | 15 |
|   | 2.3.3   | Administração de contrato                     |    |
|   | 2.3.3   | 3.1 Criando contratos                         |    |
|   | 2.3.3   | 3.2 Observações sobre bilhetagem de contratos |    |
|   | 2.3.4   | Administração do Meu Perfil                   |    |
|   | 2.4     | Configuração                                  | 27 |
|   | 2.4.1   | Configuração da Aplicação                     |    |
|   | 2.4.2   | Configuração da Rede                          |    |
|   | 2.4.2   | 2.1 Criando Sdn Controlador                   | 29 |
|   | 2.4.3   | Configurações de Signatures                   |    |
|   | 2.4.3   | 3.1 Criando Assinatura                        |    |
|   | 2.4.4   | Configurações de Flavor Billing Profile       |    |
|   | 2.4.4   | 4.1 Criando um Flavor Billing Profile         |    |
|   | 2.5 Ma  | áquinas Virtuais                              |    |
|   | 2.5.1   | Gerenciando uma Máquina Virtual               |    |
|   | 2.5.2   | Criando uma Máquina Virtual                   |    |
|   | 2.6 Sc  | aling Groups                                  |    |
|   | 2.6.1   | Criando um Scaling Group                      |    |
|   | 2.7 Ba  | nco de Dados                                  |    |
|   | 2.7.1   | Criando um banco de dados                     |    |
|   | 2.8 Vi  | rtual Datacenters:                            |    |
|   | 2.8.1   | Gerenciando Virtual Datacenters               |    |
|   | 2.8.2   | Criando Virtual Datacenters                   |    |
|   | 2.9 Fii | nanceiro:                                     | 46 |

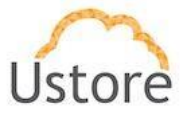

| 2.9.1 Listando Contratos                 | 46 |
|------------------------------------------|----|
| 2.9.2 Período                            | 46 |
| 2.9.3 Visualizando                       | 47 |
| 2.10 Containers                          |    |
| 2.10.1 Gerenciando um Container          | 49 |
| 2.10.2 Conectando um Container           | 53 |
| 2.11 Hosts:                              | 53 |
| 2.11.1 Visualizando Hosts                | 54 |
| 2.12 Rede                                | 55 |
| 2.12.1 Redes                             | 55 |
| 2.12.2 Gerenciando Rede                  | 55 |
| 2.12.2.1 Criando Redes                   | 57 |
| 2.12.3 IPs Públicos                      | 57 |
| 2.12.3.1 Solicitar um IP Público         | 58 |
| 2.12.4 Grupos de Segurança               | 59 |
| 2.12.4.1 Visualizando Grupo de Segurança | 59 |
| 2.12.4.2 Criar Grupo de Segurança        | 60 |
| 2.12.5 Par de Chaves                     | 61 |
| 2.12.5.1 Visualizando Par de Chaves      | 61 |
| 2.12.5.2 Criar Par de Chaves             | 62 |
| 2.12.5.3 Importar Par de Chaves          | 62 |
| 2.12.6 Balanceadores                     | 63 |
| 2.12.6.1 Visualizando Balanceador        | 63 |
| 2.12.6.2 Criando Balanceador             | 64 |
| 2.12.7 Zona DNS:                         | 65 |
| 2.12.7.1 Criando Zona DNS                | 65 |
| 2.12.8 VPN                               | 66 |
| 2.12.8.1 Criando VPN                     |    |
| 2.13 Storages                            | 67 |
| 2.13.1 Gerenciando Storages              | 67 |
| 2.14 Templates                           | 69 |
| 2.15 Flavors                             | 70 |
| 2.15.1 Criando Flavors                   | 71 |
| 2.16 Tarefas                             | 71 |
| 3 Conclusão                              | 72 |

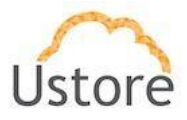

# Índice de Figuras

| Figura 1 Tela de acesso inicial                                                        | 10 |
|----------------------------------------------------------------------------------------|----|
| Figura 2 Dashboard                                                                     | 11 |
| Figura 3 Tela inicial do menu Administração                                            | 12 |
| Figura 4 Tela inicial do menu Administração com destaque em Criar Usuário              | 13 |
| Figura 5 Tela de criação de usuário                                                    | 14 |
| Figura 6 Tela inicial do menu Administração com destaque em Grupos                     | 15 |
| Figura 7 Tela inicial do menu Administração com destaque em Criar Grupo                | 15 |
| Figura 8 Tela de criação de grupo                                                      | 16 |
| Figura 9 Tela inicial do menu Administração com destaque em Contratos                  | 17 |
| Figura 10 Tela inicial do menu Administração com destaque em Criando Contrato          | 17 |
| Figura 11 Tela de criação de Contrato                                                  | 18 |
| Figura 12 Tela de informações gerais de um contrato                                    | 18 |
| Figura 13 Dados da empresa                                                             | 19 |
| Figura 14 Contato primário                                                             | 20 |
| Figura 15 Dados de Faturamento                                                         | 20 |
| Figura 16 Preço dos recursos                                                           | 21 |
| Figura 17 Grupos de um contrato                                                        | 21 |
| Figura 18 Produtos do contrato                                                         | 22 |
| Figura 19 Permissões de um contrato                                                    | 23 |
| Figura 20 Perfil de faturamento por Container                                          | 23 |
| Figura 21 Criação de perfil de faturamento                                             | 24 |
| Figura 22 Faturamento por template                                                     | 25 |
| Figura 23 Criar Faturamento por Template                                               | 25 |
| Figura 24 Tela inicial do menu Administração com destaque em Meu perfil                | 26 |
| Figura 25 Tela de edição de permissões                                                 | 27 |
| Figura 26 Tela inicial do menu Configuração com destaque em Aplicação                  | 28 |
| Figura 27 Tela inicial do menu Configuração com destaque em Rede                       | 29 |
| Figura 28 Tela de criação de Sdn Controlador                                           | 29 |
| Figura 29 Tela inicial do menu Configuração com destaque em Signatures                 | 30 |
| Figura 30 Tela de criação de assinatura                                                | 30 |
| Figura 31 Tela inicial do menu Configuração com destaque em Flavor Billing Profile     | 31 |
| Figura 32 Tela de criação de flavor billing                                            | 31 |
| Figura 33 Tela inicial do menu Máquinas Virtuais                                       | 32 |
| Figura 34 Gerenciamento de Máquina Virtual                                             | 32 |
| Figura 35 Tela de informações Gerais de uma Máquina Virtual                            | 33 |
| Figura 36 Performance Instantânea                                                      | 33 |
| Figura 37 Interfaces de Rede                                                           | 34 |
| Figura 38 Disco                                                                        | 34 |
| Figura 39 Snapshots                                                                    | 34 |
| Figura 40 Signatures                                                                   | 35 |
| Figura 41 Histórico de Performance                                                     | 35 |
| Figura 42 Histórico financeiro                                                         | 35 |
| Figura 43 Tela inicial do menu Máquinas Virtuais com destaque em Criar Máquina Virtual | 36 |
| Figura 44 Criando Máquina Virtual                                                      | 36 |
| Figura 45 Criando Máquina Virtual                                                      | 37 |
| Figura 46 Criando Máquina Virtual                                                      | 37 |
| Figura 47 Criando Máquina Virtual                                                      | 38 |

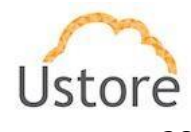

| Figura 48 Criando Máquina Virtual                                    |          |
|----------------------------------------------------------------------|----------|
| Figura 49 Tela inicial do menu Scaling Groups                        |          |
| Figura 50 Criado um Scaling Group                                    |          |
| Figura 51 Tela inicial do menu Banco de Dados                        |          |
| Figura 52 Criando um Banco de Dados                                  |          |
| Figura 53 Criando um Banco de Dados                                  |          |
| Figura 54 Tela inicial do menu Virtual Datacenters                   |          |
| Figura 55 Geral                                                      |          |
| Figura 56 Templates                                                  |          |
| Figura 57 Hosts                                                      |          |
| Figura 58 Flavors                                                    |          |
| Figura 59 Redes                                                      |          |
| Figura 60 Storages                                                   |          |
| Figura 61 Máquinas Virtuais                                          |          |
| Figura 62 Criando um Virtual Datacenter                              |          |
| Figura 63 Escolhendo Contratos                                       |          |
| Figura 64 Período                                                    |          |
| Figura 65 Tela de visualização Financeira                            |          |
| Figura 66 Menu financeiro consumo por grupo                          |          |
| Figura 67 Menu financeiro consumo detalhado por grupo                |          |
| Figura 68 Menu financeiro invoice do usuário                         |          |
| Figura 69 Tela inicial do menu Virtual Datacenters                   |          |
| Figura 70 Geral                                                      |          |
| Figura 71 Hosts                                                      |          |
| Figura 72 Template                                                   |          |
| Figura 73 Storages                                                   |          |
| Figura 74 Regiões                                                    |          |
| Figura 75 Flavors                                                    |          |
| Figura 76 Redes                                                      |          |
| Figura 77 Máquinas Virtuais                                          | 52       |
| Figura 78 Conectando Container                                       |          |
| Figura 79 Tela inicial do menu Hosts                                 |          |
| Figura 80 Geral                                                      |          |
| Figura 81 Custo                                                      | 54       |
| Figura 82 Performance Instantânea                                    |          |
| Figura 83 Máquinas Virtuais                                          |          |
| Figura 84 Tela Inicial do Menu Redes                                 |          |
| Figura 85 Geral                                                      |          |
| Figura 86 Sub Redes                                                  |          |
| Figura 87 Criando Sub Redes                                          |          |
| Figura 88 Criando Container                                          |          |
| Figura 89 Tela Inicial do Menu IPs Públicos                          |          |
| Figura 90 Solicitar um IP Público                                    | 58       |
| Figura 91 Tela Inicial do Menu Grunos de Segurança                   | 50       |
| Figura 92 Geral                                                      | 59       |
| Figura 93 Regras                                                     | 59<br>59 |
| Figura 94 Máquinas virtuais associados                               | رو<br>۸۱ |
| Figura 95 Criando um Gruno de Seguranca                              | 60<br>60 |
| Figura 96 Tela Inicial do Menu Par de Chaves                         |          |
| Tibura 20 Tela Intela ao Fiena I al aconaves minimum minimum minimum |          |

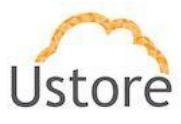

| Figura 97 Geral                               | 61 |
|-----------------------------------------------|----|
| Figura 98Maquinas virtuais associadas         | 61 |
| Figura 99 Criar Par de Chaves                 | 62 |
| Figura 100 Importar Par de Chaves             | 62 |
| Figura 101 Tela inicial do menu Balanceadores | 63 |
| Figura 102 Geral                              | 63 |
| Figura 103 Membros do Balanceador             | 63 |
| Figura 104 Criando Balanceador                | 64 |
| Figura 105 Inclusão do Certificado SSL        | 64 |
| Figura 106 Tela inicial do menu Zona DNS      | 65 |
| Figura 107 Criando Zona DNS                   | 65 |
| Figura 108 Tela inicial do menu VPN           | 66 |
| Figura 109 Criando VPN                        | 66 |
| Figura 110 Tela Inicial do Menu Storages      | 67 |
| Figura 111 Geral                              | 67 |
| Figura 112 Tamanho                            | 67 |
| Figura 113 Máquinas Virtuais                  | 68 |
| Figura 114 Discos Orfãos                      | 68 |
| Figura 115 Tela Inicial do Menu Templates     | 69 |
| Figura 116 Tela Inicial do Menu Flavors       | 70 |
| Figura 117 Criando um Flavor                  | 71 |
| Figura 118 Tela Inicial do Menu Tarefas       | 71 |

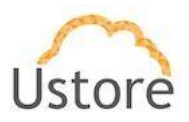

# 1 Introdução

Este documento é o seu guia na utilização do *uCloud*, plataforma desenvolvida pela USTORE para orquestração de nuvem em ambientes virtuais híbridos.

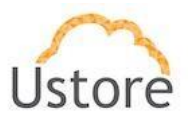

# 2 Visão geral

O acesso ao portal *uCloud* é realizado por acesso *web* via navegador *Firefox* e *Google Chrome*, são recomendados.

# 2.1 Acesso a plataforma uCloud

Após digitar o caminho de acesso ao portal *uCloud*, <u>https://ucloud.usto.re</u>. O usuário identificará a Figura 1, local que deverá informar o *login* e a senha recebidos por e-mail ou caso seja administrador, a senha do usuário *root*.

| uClo  | oud |
|-------|-----|
| admin | 1   |
| ••••  | •   |
| Com   | ect |

Figura 1 Tela de acesso inicial

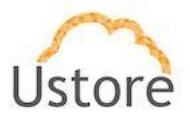

# 2.2 Dashboard

Após informar o usuário e senha, será possível ver a tela principal do portal *uCloud*, conforme apresentado na Figura 2, a mesma possui um menu na lateral esquerda com uma lista de opções, sendo que cada opção representa uma tela de administração do *uCloud*, *algumas telas só estarão disponíveis de acordo com o nível de acesso do usuário*.

No *Dashboard*, Figura 2, estão as informações básicas para conhecimento do administrador do portal *uCloud*:

- Gráficos de uso dos recursos alocados e consumidos por este usuário;
- Últimas Tasks / Tarefas executadas pelo usuário;
- Máquinas Virtuais que tiveram interações / Alterações recentes;
- Botões para os principais menus.

| uCLOUD =                      |                                                                                                    |                                                    |                                          |                   |
|-------------------------------|----------------------------------------------------------------------------------------------------|----------------------------------------------------|------------------------------------------|-------------------|
| r Q<br>Iboard<br>nistração    | Dashboard<br>—root, bern vindo ao portal Multi-Cloud Ustore                                                                                 |                                                    |                                          |                   |
| guraição<br>nas Virtuais      | Charis                                                                                                    | turilakta: 0 MD                                    | Tele: 264.5 0D                           | Total: 4.45 Vanue |
| Datacenters<br>seiro<br>iners | Initial 40 Instances                                                                                                    | Available, 0 MB                                    | IDER 204.5 GB                            | Cpt Aurage        |
| <b>&gt;</b><br>Jes            | t≣ Introdução                                                                                                    | I≣ Tasks recentes                                  | i≣ Máquinas Virt                         | Jais              |
| Res<br>75                     | Máquinas Virtuais<br>Provisão de mâquinas virtuais Windows e Linux em minutos.                                                              | 100%<br>Trying oreate snapshot: 3723f0e2-ca1a-467: | demoXenCrea<br>CPUs: 1<br>Memory: 2.0 GB | le                |
|                               | Datacenters vintuais<br>Conjunto de recursos físicos e virtuais disponíveis na cloud:<br>Financeiro                                         | 100 s                                              | REDHAT<br>CPUs: 4<br>Memory: 8.0 GB      |                   |
|                               | Priame roudo do custos das instanciais é seus recursos.<br>Templates<br>Cria instâncias de máquinas virtuais com as mesmas características. | 100 %                                              | D-a213-7ea6b28e6e5b march 12 0 MB        |                   |
|                               |                                                                                                    | Trying create snapshot: 53154afc-6450-4d2          | uc01-srv005<br>CPUs: 8                   |                   |

Figura 2 Dashboard

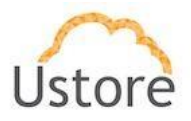

# 2.3 Administração

A opção Administração apresenta campos que variam de acordo com o perfil do usuário que está acessando o sistema naquele momento. O *uCloud* possui cinco perfis diferentes.

- a) Usuários do sistema: são os usuários regulares que acessam o sistema para consumir os recursos.
- b) Usuários do sistema com perfil apenas de leitura: usuários regulares que podem apenas acessar o sistema para visualizar as informações.
- c) Usuários administradores de contrato: são usuários que estão associados a um contrato e sobre este contrato podem definir regras de bilhetagem e criar usuários do sistema.
- d) **Usuários administradores**: usuários com perfil de acesso que permite gerenciar todas as funcionalidades e recursos ofertados pelo *uCloud*.
- e) Usuários gestores financeiros: usuários com perfil para acessar as informações financeiras do *uCloud*.

#### 2.3.1 Administração de usuários

Nesta tela, Figura 3, é apresentada a lista de usuários, o login, o grupo que pertence e o perfil. O usuário que está acessando o sistema pode gerenciar/administrar.

| Administração<br>Hesta lata tock pode generolar os vasaintos, grupos e seus próthigios. |                                                                                              |                                                                                                    |                                                                                                    |             |
|-----------------------------------------------------------------------------------------|----------------------------------------------------------------------------------------------|----------------------------------------------------------------------------------------------------|----------------------------------------------------------------------------------------------------|-------------|
| sírios Gespos Contratos titeu Perfit                                                    |                                                                                              |                                                                                                    |                                                                                                    | Ø m         |
| Lista de Usuários                                                                       |                                                                                              |                                                                                                    |                                                                                                    | + Orlar Uni |
| Legin -                                                                                 | Name -                                                                                       | Crupe -                                                                                                    | Partil -                                                                                                    | Acces       |
| wa.                                                                                     |                                                                                              | Admina                                                                                                    | User                                                                                                    |             |
|                                                                                         | Alter Meeters                                                                                | Green                                                                                                    | Edmander for                                                                                                    |             |
|                                                                                         | Atlant I                                                                                     | Conce 111                                                                                                    | & damaska kar                                                                                                   |             |
| 2                                                                                       | Aber 2                                                                                       | Grupo 112                                                                                                    | Administrator                                                                                                   |             |
| -                                                                                       | aufich                                                                                       | Taslations                                                                                                    | Dear                                                                                                    |             |
|                                                                                         | hourse                                                                                       | Genet                                                                                                    | Administration .                                                                                                |             |
| -                                                                                       | and an                                                                                       |                                                                                                    | Advantation of the                                                                                              |             |
|                                                                                         |                                                                                              | Case grapo                                                                                                    | (Section 2001)                                                                                                  |             |
|                                                                                         | kan                                                                                          | (man)                                                                                                    | ( and )                                                                                                    |             |
|                                                                                         | in a se                                                                                      | Series Construction of Construction of Constru | Administration .                                                                                                | · · · · ·   |
|                                                                                         | 100<br>Incolas Maria Manus da Étas Dander Conder do Rador Cada Maio Luk Dada Da conde        | 110<br>Course anno controlo com unios diferente                                                                                                    | Administrator                                                                                                   | · · · · · · |
| -                                                                                       | JAMMAN MATERIAL CONTRACTOR CONTRACTOR CONTRACTOR CONTRACTOR CONTRACTOR CONTRACTOR CONTRACTOR | Concerning the contract cost value and the                                                                                                    | Automation of the second second second second second second second second second second second second second se | · · · · · · |
| arouna                                                                                  | postcarezha                                                                                  | urupo pacinio                                                                                                    | Administrator                                                                                                   | <u> </u>    |
| on Terration                                                                            | Jessita lexie                                                                                | Testimburen                                                                                                    | Deer                                                                                                    | • 1         |
| itar                                                                                    | Joan War                                                                                     | Grupoz                                                                                                    | Administrator                                                                                                   | · 1         |
| (aMerica)                                                                               | manualMarina                                                                                 | Sexie/Merus/Grupo                                                                                                    | Administrator                                                                                                   | •••         |
| *                                                                                       | marina                                                                                       | GrupoDeMaina                                                                                                    | Administrator                                                                                                   | ·•• 🖬       |
|                                                                                         | mulan                                                                                        | Grupo8                                                                                                    | Administrator                                                                                                   | ·•• 🖬       |
| Tanat                                                                                   | Meo novo usuário                                                                             | Textastores                                                                                                    | Admonstrator                                                                                                    | ·•• 🗉       |
| antina                                                                                  | Pedro Santana                                                                                | Admina                                                                                                    | Administrator                                                                                                   | 📼 🖬         |
| haiton                                                                                  | Testador@wi?testaoko                                                                         | Grupo Sam Parritoxico                                                                                                    | Uver                                                                                                    | ·•• 💿       |
| •                                                                                       | Ranato Martina                                                                               | Grapo3                                                                                                    | Administrator                                                                                                   | ·•• 🚺       |
|                                                                                         | Novo Halasi                                                                                  | grupoDelUko                                                                                                    | Administrator                                                                                                   | ·•• 🖬       |
|                                                                                         |                                                                                              | Admitta                                                                                                    | Admonwhater                                                                                                    | S 20        |
|                                                                                         | sofa                                                                                         | Grapo4                                                                                                    | Administrator                                                                                                   | · 1         |
| (Con/ChrSistJawr                                                                        | Temp/Con/Chr/SteUser                                                                         | Temp/Con/Ch/SaGroup                                                                                                    | User                                                                                                    | • •         |
| 4 2 x                                                                                   |                                                                                              |                                                                                                    |                                                                                                    | 10 25 50    |

Figura 3 Tela inicial do menu Administração

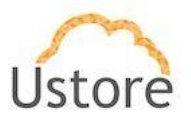

## 2.3.1.1 Criando um usuário

No *uCloud* o conceito de usuários está vinculado a grupos e estes vinculados a contratos. Para criar um usuário selecionar a opção Criar Usuário conforme indicado na Figura 4.

| I MINISTAÇÃO<br>e lade você pode generadar os usuários, grupos e seus printégios. |                                                                                                    |                                                                                                    |                                                                                                    |            |
|-----------------------------------------------------------------------------------|----------------------------------------------------------------------------------------------------|----------------------------------------------------------------------------------------------------|----------------------------------------------------------------------------------------------------|------------|
|                                                                                   |                                                                                                    |                                                                                                    |                                                                                                    |            |
|                                                                                   |                                                                                                    |                                                                                                    |                                                                                                    |            |
| s Grupos Contratos Meu Parfil                                                     |                                                                                                    |                                                                                                    |                                                                                                    |            |
| a de Usuários                                                                     |                                                                                                    |                                                                                                    |                                                                                                    |            |
| Logen -                                                                           | Nome                                                                                                    | Grupe -                                                                                                    | Parti -                                                                                                    | Acoex      |
|                                                                                   |                                                                                                    |                                                                                                    | -                                                                                                    |            |
|                                                                                   | Allow Mandoon                                                                                                    | Actes Common                                                                                                    | - Cover                                                                                                    | <u> </u>   |
|                                                                                   | Alian Morteero                                                                                                    | Carapo I                                                                                                    | Administrator                                                                                                    | <u> </u>   |
|                                                                                   | Puero A                                                                                                    | Comparison of the Company of the Company of the Com | Administration                                                                                                    | <u> </u>   |
|                                                                                   | Posta                                                                                                    | Velopid 11a<br>Velopid 11a                                                                                                    | Dana                                                                                                    |            |
|                                                                                   | and yo                                                                                                    | Council and Council and Counci | a descente des                                                                                                    | <u> </u>   |
|                                                                                   | starten<br>melez                                                                                                    | salayatar<br>make aman                                                                                                    | Administration                                                                                                    | <u> </u>   |
|                                                                                   | una de la companya de la companya de la companya de la companya de la companya de la companya de la companya de                                                                                                    | Lines graph                                                                                                    |                                                                                                    | <u> </u>   |
|                                                                                   | have a second second second second second second second second second second second second second second second                                                                                                    | Come 7                                                                                                    | a descente de la companya de la companya |            |
|                                                                                   | August August Au | Sec.                                                                                                    | Administration                                                                                                    | <b>_</b> _ |
|                                                                                   | and<br>Jacobies Marke Manuses die Ritere Denvise Constant die Reafon Castere Markes Laise Dische Kampennete                                                                                                    | and<br>Course some materials some uniter differentie                                                                                                    | Administration                                                                                                    |            |
|                                                                                   | Sector Sector Found Contract Present General Contract Contract Contract Contract Contract                                                                                                    | Company and a company of the second second s | Administration                                                                                                    | <b>_</b> _ |
|                                                                                   | production for the second second seco | Veropet particular<br>Verobelance                                                                                                    | Dana                                                                                                    |            |
|                                                                                   | Join Wor                                                                                                    | Growd                                                                                                    | Antennetrative                                                                                                    |            |
| derine                                                                            | unar si Marina                                                                                                    | lealeMerroriCorro                                                                                                    | Automotive and                                                                                                    |            |
|                                                                                   | markua                                                                                                    | GrowDatheina                                                                                                    | Automotive and                                                                                                    |            |
|                                                                                   | molan                                                                                                    | Grant                                                                                                    | Arternetrator                                                                                                    |            |
|                                                                                   | Man revers resolution                                                                                                    | Tester may                                                                                                    | Arternetrator                                                                                                    |            |
| Rhana                                                                             | Parten Santana                                                                                                    | L/mins                                                                                                    | Arternetrator                                                                                                    |            |
| on                                                                                | TestadorDel <sup>*</sup> erritosio                                                                                                    | GupoSemPermania                                                                                                    | Uver                                                                                                    |            |
|                                                                                   | Senalo Maritra                                                                                                    | General General                                                                                                    | Administrator                                                                                                    |            |
|                                                                                   | Novo Parleet                                                                                                    | anzobelie                                                                                                    | Administrator                                                                                                    |            |
|                                                                                   |                                                                                                    | Admins                                                                                                    | Administrator                                                                                                    |            |
|                                                                                   | aofa                                                                                                    | Grano4                                                                                                    | Administrator                                                                                                    |            |
|                                                                                   |                                                                                                    |                                                                                                    |                                                                                                    |            |

Figura 4 Tela inicial do menu Administração com destaque em Criar Usuário

Existem três tipos de perfis de usuários no uCloud, são eles:

- <u>Usuário administrador</u>: é um usuário que pode criar outros usuários bem como ser administrador de um contrato.
- <u>Usuário</u>: é um usuário do sistema que está vinculado a um grupo e limitado as permissões e quotas deste grupo, não podendo alterá-las.
- <u>Usuário auditor</u>: é um usuário que tem acesso ao menu de gestão financeira e faz o acompanhamento do faturamento do portal, bem como define as regras de precificação do mesmo.

A primeira opção ao criar um usuário é definir seu perfil, selecionando uma das opções listadas acima. Após selecionar estas opções, preencher os dados de um usuário, tais como *login*, nome e senha. É importante observar que na tela de usuário são definidas as quotas

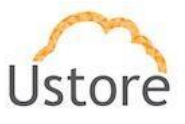

de recursos que o mesmo pode consumir, porém estas quotas mesmo definidas em um usuário, devem estar contempladas no grupo que este usuário pertence. Caso a quota não esteja definida para o usuário ou ela seja maior que o definido no grupo, o sistema impedirá a realização das operações definidas.

Nesta tela, também se definem as permissões que o usuário possui, sempre preservada a ordem: primeiro se considera as permissões do contrato, depois do grupo e por último dos usuários.

O usuário também pode ser um usuário leitor, neste caso é permitido, visualizar as operações e máquinas criadas não podendo realizar nenhuma operação no portal além da visualização. Os dados a serem preenchidos estão listados na Figura 5.

| 🗼 Perfil do usuário            |          | < Permissões                   |  |
|--------------------------------|----------|--------------------------------|--|
|                                | *        | Utilizar as permissões padrões |  |
| Nome                           | /        | Apenas permissões de leitura   |  |
| Login                          | 1        | Δ.                             |  |
| Senha                          | <b>a</b> | <b>H</b>                       |  |
| Confirmar Senha                | <b>a</b> |                                |  |
| Email                          |          |                                |  |
| Telefone                       | ς.       |                                |  |
| Cargo                          |          |                                |  |
| Empresa                        | 1        |                                |  |
| Grupo                          | Q        |                                |  |
| Ativar Autenticação Multifator |          |                                |  |

Figura 5 Tela de criação de usuário

| Administrator     |  |
|-------------------|--|
| User              |  |
| VDI Administrator |  |
| VDI User          |  |
| Auditor           |  |

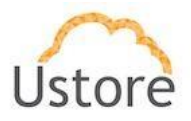

## 2.3.2 Administração de grupos

No portal *uCloud*, o conceito de grupo permite que se aloque uma determinada quantidade de recursos que poderão ser consumidos por um grupo de usuários, criando assim uma estrutura em dois níveis.

Na Figura 6, encontra-se a lista de grupos que o usuário administrador pode gerenciar.

| Administração                                  | uários, grupos e seus privilégios     |                    |                   |                                      |                                     |
|------------------------------------------------|---------------------------------------|--------------------|-------------------|--------------------------------------|-------------------------------------|
| Usuários Grupos Contratos<br>■ Lista de Grupos | Meu Perfil                            |                    |                   |                                      | ₽ Re<br>+ Criar Gr                  |
|                                                |                                       |                    |                   |                                      |                                     |
| Nome 🔶                                         | Contrato \$                           | Admin ≑            | Cota de CPU ≑     | Cota de Memória ≑                    | Cota do Disco ‡                     |
| Nome *                                         | Contrato ¢                            | Admin ≎<br>root    | Cota de CPU ¢     | Cota de Memória ≎<br>0 MB            | Cota do Disco ≑<br>0 MB             |
| Nome ~<br>Admins<br>cabo_grupo                 | Contrato e<br>ustore<br>Cabo_Alocacao | Admin ⇔ root admin | Cota de CPU ¢0020 | Cota de Memória e<br>0 MB<br>20.0 GB | Cota do Disco ‡<br>0 MB<br>100.0 GB |

Figura 6 Tela inicial do menu Administração com destaque em Grupos

## 2.3.2.1 Criando Grupos

No portal *uCloud* o conceito de usuários "Grupos" está vinculado a contratos. Para criar um grupo é preciso selecionar a opção Criar Grupo conforme indicado na Figura 7.

| Administração                            | suários, grupos e seus privilégios    |                          |                          |                                      |                                     |
|------------------------------------------|---------------------------------------|--------------------------|--------------------------|--------------------------------------|-------------------------------------|
| Usuários <u>Grupos</u> Contratos         | Meu Perfil                            |                          |                          |                                      | ☎ Refr<br>+ Criar Gru               |
| Elista de Grupos                         |                                       |                          |                          |                                      |                                     |
| Elista de Grupos                         | Contrato \$                           | Admin \$                 | Cota de CPU ¢            | Cota de Memória ≑                    | Cota do Disco ≑                     |
| LISTA de Grupos<br>Nome ~                | Contrato ¢                            | Admin ¢<br>root          | Cota de CPU ÷            | Cota de Memória ≑<br>0 MB            | Cota do Disco ¢                     |
| LISTA DE GRUPOS Nome ^ Admins cabo_grupo | Contrato e<br>ustore<br>Cabo_Alocacao | Admin +<br>root<br>admin | Cota de CPU o<br>0<br>20 | Cota de Memória o<br>0 MB<br>20.0 GB | Cota do Disco ¢<br>0 MB<br>100.0 GB |

Figura 7 Tela inicial do menu Administração com destaque em Criar Grupo

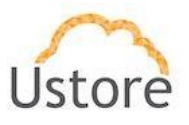

Após selecionar estas opções, preencher os dados do grupo, tais como: nome do grupo, contrato vinculado e quotas. É importante observar que as quotas definem o limite que os usuários deste grupo podem consumir. Caso a quota não esteja definida no contrato, os usuários corretamente configurados não realizam as operações no sistema. Nesta tela, é necessário definir as permissões que o grupo possui, sempre preservando a ordem: primeiro se considera as permissões do contrato, depois do grupo e, por último usuário. Os dados a serem preenchidos estão listados na Figura 8.

| Nome                 | *    | < Permissões                   |  |
|----------------------|------|--------------------------------|--|
| Contrato             | Q    | Utilizar as permissões padrões |  |
| Cota de IPs Públicos | ¢    | Apenas permissões de leitura   |  |
| Cota de CPU          | ¢    | 4                              |  |
| Cota de Memória      | GB 🕶 |                                |  |
| Cota do Disco        | GB 🕶 |                                |  |
| Admin login          | Q    |                                |  |
|                      |      |                                |  |

Figura 8 Tela de criação de grupo

## 2.3.3 Administração de contrato

É importante saber que um contrato define a relação entre os usuários e grupos, Figura 8, com os valores a serem cobrados pelo sistema . Além de preencher um conjunto de informações necessárias para o cadastro permanente de um novo cliente no sistema.

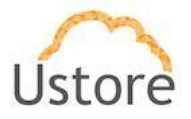

| Administração<br>— Nesta lista você pode gerenciar os usuários, grupos e seus privilégios |                    |                     |            |
|-------------------------------------------------------------------------------------------|--------------------|---------------------|------------|
| Usuários Grupos Contratos Meu Perfil                                                      |                    |                     | C Refresh  |
| I Lista de Contratos                                                                      |                    | + Criando           | o Contrato |
| Nome *                                                                                    | CPF/CNPJ           | Tipo do faturamento |            |
| AlocaçãoTeste                                                                             | 16.826.461/0001-58 | Por Alocação        |            |
| asd                                                                                       | 16.826.461/0001-58 | Por Alocação        |            |
| Atos                                                                                      | 16.826.461/0001-58 | Por Uso             |            |
| Cabo_Alocacao                                                                             | 16.826.461/0001-58 | Por Alocação        |            |
| Com valor diferente do sistema                                                            | 16 826 /61/0001 58 | Por Alocação        |            |

Figura 9 Tela inicial do menu Administração com destaque em Contratos

#### 2.3.3.1 Criando contratos

A criação de contrato, Figura 8, pode ser feita pelo usuário administrador do sistema, basta clicar em Criando Contrato.

| Administração<br>— Nesta lista você pode gerenciar os usuários, grupos e seus privilégios. |                    |                     |
|--------------------------------------------------------------------------------------------|--------------------|---------------------|
| Usuários Grupos Contratos Meu Perfil                                                       |                    | $\sigma$ Refresh    |
| I≣ Lista de Contratos                                                                      |                    | + Criando Contrato  |
| Nome *                                                                                     | CPF/CNPJ           | Tipo do faturamento |
| AlocaçãoTeste                                                                              | 16.826.461/0001-58 | Por Alocação        |

Figura 10 Tela inicial do menu Administração com destaque em Criando Contrato

Ao criar um contrato no sistema, o usuário administrador deve informar os dados cadastrais da empresa indicados nos campos da Figura 11:

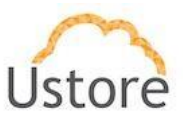

| \$ Tipo do faturamento |          | 🔨 Pe                | Permissões                                       |    |
|------------------------|----------|---------------------|--------------------------------------------------|----|
|                        | -        | 🗆 U                 | Utilizar as permissões padrões                   |    |
| Nome do contrato       | 1        |                     | Permissões ¢                                     |    |
| Nome da empresa        | <b>=</b> |                     |                                                  |    |
|                        |          |                     | Adicionar perfil ao usuário.                     |    |
| Descrição              |          |                     | Adicionar um usuário ao grupo.                   |    |
| CNP.I/CPF              | 8        |                     | Adicionar e remover virtual datacenter do grupo. |    |
|                        |          |                     | Adicionar máquina virtual ao usuário.            |    |
| Admin login            | Q        | Q Alocar Ip Público |                                                  |    |
|                        |          |                     | Anexar host ao container.                        |    |
|                        |          |                     | Anexar disco ISO na máquina virtual.             |    |
|                        |          |                     | Anexar disco virtual na máquina virtual          |    |
|                        |          |                     | Mudar storage na criação de máquina virtual      |    |
|                        |          |                     | Escolher o tipo do Faturamento                   |    |
|                        |          |                     | 10 25 50 1                                       | 00 |
|                        |          | «                   | « 1 2 3 4 5 6 7 14 »                             |    |
|                        |          |                     |                                                  |    |

Figura 11 Tela de criação de Contrato

Geral: A Figura 12 apresenta as informações gerais da empresa para um contrato, tais como Nome, Nome da empresa, CNPJ, usuário administrador do contrato e a forma *default* de faturamento das máquinas deste contrato, caso não sejam criadas as regras de bilhetagem no restante do contrato.

| ■ Geral                |              |   |
|------------------------|--------------|---|
| Nome                   | ustore       | Ø |
| Nome da<br>empresa     |              | 2 |
| CNPJ                   |              |   |
| Admin                  |              | Ø |
| Tipo do<br>faturamento | Por Alocação |   |

Figura 12 Tela de informações gerais de um contrato

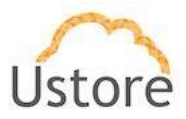

• Dados da empresa: A Figura 13 apresenta todos os dados a serem preenchidos.

| 🔳 Dados da empresa | 1  |
|--------------------|----|
| Endereço           | C  |
| Bairro             | Ø  |
| CEP                | C2 |
| Cidade             | œ  |
| Estado             | Ø  |
| País               | Ø  |
| URL                |    |
| Notas              | Ø  |

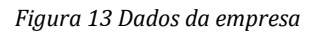

• **Contato primário:** A Figura 14 apresenta a opção de edição dos dados de um contato indicado para o contrato. Não há obrigatoriedade no preenchimento, recomendado

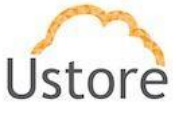

o cadastro para que o sistema envie informações automáticas para o gestor do contrato.

| 🗮 Contato Primário |     |
|--------------------|-----|
| Nome               | (2) |
| Telefone           | Ø   |
| Email              | Ø   |
| Cargo              | Ø   |
| Notas              | Z   |

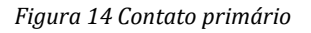

• Dados do Faturamento: A Figura 15 apresenta informações de Faturamento de um contrato. São utilizadas para integrações automatizadas com sistemas de *CRM*, *showback* e *chargeback*.

| Dados de Faturamento           |                         |     |
|--------------------------------|-------------------------|-----|
| Empresa Ustore                 | CR                      | œ   |
| Data de ativação<br>do cliente | ☑ Número OC             |     |
| ID da Proposta                 | C Local de Faturamento  | (2) |
| RDM                            | Local Prest.<br>Serviço |     |
| Nome do<br>comercial           | ☑ Produto               |     |
| Data do<br>Faturamento         | C Email Envio           | C.  |
| Condição de<br>Pagamento       | 2 Descrição NF          |     |
| Número do<br>Contrato          |                         |     |
| Prazo de<br>Contrato           | Cer Notas               |     |

Figura 15 Dados de Faturamento

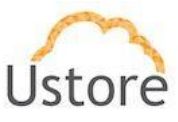

**Preço dos recursos:** A Figura 16 apresenta as informações dos valores dos recursos a serem utilizados no contrato. Esta opção permite que sejam definidas opções de preços distintas para os recursos utilizados no sistema.

| 👂 Preço do           | S recursos           | r Preço Padrão |
|----------------------|----------------------|----------------|
| Custo da CPU:        | R\$ 0,18820 CPU/hora | C              |
| Custo de<br>Memória  | R\$ 0,04670 GB/hora  | Ø              |
| Custo do disco       | R\$ 0,00200 GB/hora  | Ø              |
| Custo de Upload      | R\$ 0,00 MB/hora     | Ø              |
| Custo de<br>Download | R\$ 0,00 MB/hora     | Z              |

Figura 16 Preço dos recursos

• **Grupos de um contrato:** A Figura 17 apresenta todos os grupos associados a um contrato. Nesta tela as opções "Criar Grupo" e "Adicionar Grupo Existente"

| Grupos        | licionar Grupo Existen | + Criar Grupo |
|---------------|------------------------|---------------|
| Nome do Grupo | Usuário Admin          | Ações         |
| Admins        | root                   | ×             |
| vendas        | root                   | ×             |
| Users         | root                   | ×             |
| VDI           | vdi                    | ×             |
|               | 1                      | 0 25 50 100   |

Figura 17 Grupos de um contrato

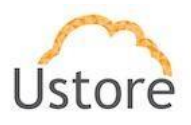

• Produtos de um contrato: A Figura 18 apresenta todos os produtos de um contrato. Um produto pode ser visto como recurso, serviço ou qualquer coisa que se queira ofertar em um contrato, não gerenciada pelo *uCloud*. É indicado usar produtos quando a oferta é o Virtual Data Center como um todo, no caso de serviços, ofertas específicas para máquinas virtuais, é recomendado optar pelas assinaturas.

| <ul> <li>Produtos</li> </ul> |                      | E          | • Adicionar |
|------------------------------|----------------------|------------|-------------|
| Nome                         | Valor                | Quantidade | Ações       |
| Link 10Mbps                  | R\$ 900,00<br>/mês   | 1          | •           |
| Suporte Ninel 1 as VMs       | R\$ 3.000,00<br>/mês | 1          | <b>1</b>    |
| Licenca de antivirus         | R\$ 18,00<br>/mês    | 5          | <b>1</b>    |
| 1                            |                      | 10 25      | 50 100      |

Figura 18 Produtos do contrato

 Permissões de um contrato: O campo permissões de um contrato Figura 19 se aplica ao usuário administrador do contrato, define as permissões que o mesmo possui. É importante observar que este usuário é responsável pela gerência de todos e dos demais grupos e permissões. Assim sendo, a definição das permissões do mesmo influenciará na ação de desempenho das demais funcionalidades providas aos usuários e grupos do contrato.

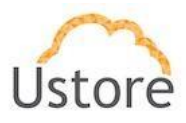

| Permissões               | C Editar |
|--------------------------|----------|
| Permissões ÷             |          |
| Excluir máquina virtual. |          |
| Criar usuários.          |          |
| Excluir flavor           |          |
| Editar flavor            |          |
| Criar flavor             |          |
| « 1 2 3 26 »             |          |

Figura 19 Permissões de um contrato

Perfil de faturamento de um container: A Figura 20 apresenta todos os dados relacionados ao perfil de faturamento de um contrato por tipo de container a ser utilizado. Um container representa um *Hypevisor* ou conexão com uma nuvem pública, sendo assim é esperado que existam perfis de preços distintos de acordo com o container que um usuário possa utilizar em seu contrato. Essa opção permite que sejam definidos preços distintos por perfil de faturamento (preço fixo, recurso alocado ou recurso efetivamente utilizado) por tipo de Container.

| Container             | Tipo do<br>faturamento     | Custo da CPU            | Custo de<br>Memória    | Custo do<br>disco      | Custo da<br>snapshot   | Fixo Mensal   | Flavor                 | Ações  |
|-----------------------|----------------------------|-------------------------|------------------------|------------------------|------------------------|---------------|------------------------|--------|
| /Mware vCenter Server | Por Uso                    | R\$ 0,00000<br>CPU/hora | R\$ 0,00000<br>GB/hora | R\$ 1,00000<br>GB/hora | R\$ 0,00000<br>GB/hora |               |                        |        |
| /Mware vCenter Server | Por Recursos<br>Reservados | R\$ 0,00000<br>CPU/hora | R\$ 0,00000<br>GB/hora | R\$ 1,00000<br>GB/hora | R\$ 0,00000<br>GB/hora | R\$ 140,00000 | VPS<br>Standard<br>S01 | 8<br>1 |

Figura 20 Perfil de faturamento por Container

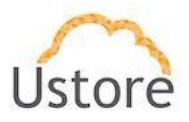

 Criar novo perfil de faturamento: A Figura 21 apresenta todos os dados a serem preenchidos quando um usuário pretende definir uma regra de precificação por container distinta a um contrato.

| Create   | Container Billing Profile |            | ×       |
|----------|---------------------------|------------|---------|
|          | Openstack 2               | -          |         |
|          | Fixo Mensal               | •          |         |
|          | Flavor                    | -          |         |
|          | Custo fixo mensal         | \$         |         |
|          | Custo da CPU /hora        | \$         |         |
|          | Custo de Memória GB/hora  | \$         |         |
|          | Custo do disco GB/hora    | \$         |         |
|          | Custo da snapshot GB/hora | \$         |         |
|          | Copiar Pro                | eço Padrão |         |
|          |                           |            |         |
| Cancelar |                           |            | 🗸 Criar |

Figura 21 Criação de perfil de faturamento

Preço por template: A Figura 22 apresenta todos os dados de faturamento de um contrato por tipo de template. Um template é uma abstração de uma máquina virtual e seu sistema operacional. O portal uCloud permite definir preços por tipo de template para um contrato.

|               |                |                   |                        |                        | Ustore      |
|---------------|----------------|-------------------|------------------------|------------------------|-------------|
| Preço por tem | plate          |                   |                        |                        | + Adicionar |
| Tipo SO       | Tipo da versão | Cpus              | Memória                | Disco                  | Ações       |
| RedHat        | Red Hat        | R\$ 0,18820 /hora | R\$ 0,04670<br>GB/hora | R\$ 0,00200<br>GB/hora |             |
|               |                |                   | abilita                | 1                      | 0 25 50     |

Figura 22 Faturamento por template

 Criar preço por template: A Figura 23 apresenta a tela de cadastro para inserção de preços de *templates* distintos por contratos, informações necessárias para o faturamento.

| Tipo SO                  | *            |
|--------------------------|--------------|
| Distribuição             | •            |
| Tipo do faturamento      | •            |
| Custo da CPU /hora       | \$           |
| Custo de Memória GB/hora | \$           |
| Custo do disco GB/hora   | \$           |
| 😂 Copiar F               | Preço Padrão |
|                          |              |

Figura 23 Criar Faturamento por Template

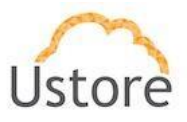

## 2.3.3.2 Observações sobre bilhetagem de contratos

De acordo com as informações acima descritas, existem várias formas para definir os preços de um contrato. Esta seção ilustra a ordem de preferência do sistema de bilhetagem do *uCloud*, no caso de haver sobreposições das regras de bilhetagem.

A sequência na qual o sistema de bilhetagem funciona é a seguinte:

- I. Opções de faturamento por *Template* (Figura 22, pág. 25).
- II. Opções de faturamento por *Container* (Figura 20, pág.23).
- III. Opções de faturamento por recursos definido no Contrato (Figura 20, pág.21).
- IV. Opções de faturamento *default* do sistema.

#### 2.3.4 Administração do Meu Perfil

A Figura 23 apresenta o ambiente "Meu Perfil", o qual indica o usuário que está logado no portal e as opções do seu perfil de utilização.

| Administração                                               |                       |                          |                   |                                  |                     |
|-------------------------------------------------------------|-----------------------|--------------------------|-------------------|----------------------------------|---------------------|
| esta lista você pode gerenciar os usuários, grupos e seus p | rivilégios.           |                          |                   |                                  |                     |
|                                                             |                       |                          |                   |                                  |                     |
|                                                             |                       |                          |                   |                                  | 2                   |
|                                                             |                       |                          |                   |                                  |                     |
| rios Grupos Contratos Meu Perfil                            |                       |                          |                   |                                  |                     |
|                                                             |                       |                          |                   |                                  |                     |
| Jsuário Atual: root                                         |                       |                          |                   |                                  |                     |
|                                                             |                       |                          |                   |                                  |                     |
| ii Geral 🚽 🗕 🚺                                              |                       | < Permissões 🔶 🔰 🕺       | @ Editar          | 🖵 Máquinas Virtuais 🗲            | - 3                 |
|                                                             |                       |                          |                   |                                  |                     |
| coin root                                                   |                       | Per                      | nicedes o         |                                  | Virtual machines :: |
| Nome                                                        |                       |                          |                   |                                  |                     |
|                                                             | 12                    | Excluir máquina virtual. |                   | root-000tstthullyo-2017090117110 | 7205n3              |
| enha                                                        |                       | Criar usuários.          |                   |                                  |                     |
|                                                             |                       | Excluir flavor           |                   |                                  | 10 25 50            |
| rupo Admins                                                 |                       | Editar flavor            |                   |                                  |                     |
| Jrupo Admin root                                            |                       | Criar flavor             |                   |                                  |                     |
| Administrator                                               |                       |                          |                   |                                  |                     |
|                                                             |                       | 4 1 2 3 25 »             |                   |                                  |                     |
| oloma Paorao Ponugues                                       | C2                    |                          |                   |                                  |                     |
| utentioação Multifator Desabilitado                         |                       |                          |                   |                                  |                     |
|                                                             |                       |                          |                   |                                  |                     |
| 4                                                           |                       |                          |                   |                                  |                     |
| Ottimos Logins                                              |                       |                          |                   |                                  |                     |
| Data do Login +                                             |                       | Data de Logout ÷         | Tempo da Sessão ÷ |                                  | IP Remoto ÷         |
|                                                             |                       |                          |                   |                                  |                     |
| 4/09/2017 9:13:44AM                                         |                       |                          | 18h 9m 19s        | 10.0.80.1                        | 65                  |
| 4/09/2017 7:57:45AM                                         | 04/09/2017 8:00:38AM  |                          | 18h 9m 19s        | 10.0.80.1                        | 05                  |
| 1/09/2017 5:53:51PM                                         | 04/09/2017 11:31:44AM |                          | 18h 9m 19s        | 10.0.80.5                        | 3                   |
| 1/09/2017 5:50:51PM                                         | 01/09/2017 5:51:17PM  |                          | 18h 9m 19s        | 10.0.80.5                        | 3                   |
| 1/09/2017 5:47:11PM                                         | 01/09/2017 5:50:27PM  |                          | 18h 9m 19s        | 10.0.80.1                        | 64                  |
| 1/09/2017 5:44:13PM                                         | 01/09/2017 5:46:20PM  |                          | 18h 9m 19s        | 10.0.80.5                        | 3                   |
|                                                             | 01/00/2017 5/41/23PM  |                          | 18h 9m 19s        | 10.0.80.1                        | 65                  |
| 1/09/2017 7:57:07AM                                         |                       |                          |                   |                                  |                     |
| 01/09/2017 7:57:07AM<br>11/08/2017 2:53:53PM                | 01/09/2017 3:03:19PM  |                          | 18h 9m 19s        | 10.0.80.5                        | 3                   |

Figura 24 Tela inicial do menu Administração com destaque em Meu perfil

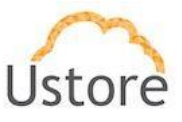

- 1. Menu Geral é possível definir novas senhas, nome do usuário, grupo principal. Regra do perfil do usuário, conforme descrito na seção 2.3.2.
- 2. Menu Permissões é possível editar as permissões habilitadas ao usuário no sistema, em relação as operações autorizadas sobre os containers.
- 3.Menu Máquinas Virtuais apresenta as máquinas virtuais associadas ao usuário.
- 4. Menu Últimos Logins apresenta o registro dos últimos acessos do usuário.

A Figura 23 apresenta a tela que possibilita editar, excluir e adicionar todas as permissões, de acordo com a necessidade de utilização do usuário.

| Edita | ar as permissões do usuário                                                        | ×                              |
|-------|------------------------------------------------------------------------------------|--------------------------------|
| tê E  | xcluir Permissões                                                                  | + Adicionar permissões         |
|       | Permissões ‡                                                                       | Utilizar as permissões padrões |
|       | Excluir máquina virtual.                                                           |                                |
|       | Criar usuários.                                                                    |                                |
|       | Excluir flavor                                                                     |                                |
|       | Editar flavor                                                                      |                                |
|       | Criar flavor                                                                       |                                |
|       | Retornar máquina virtual.                                                          |                                |
|       | Listar todos os virtual datacenters.                                               |                                |
|       | Editar número de cpus da máquina virtual,                                          |                                |
|       | Editar memória da máquina virtual.                                                 |                                |
|       | Excluir grupo.                                                                     |                                |
| «     | 10     25     50     100       1     2     3     4     5     6     7      13     > |                                |
| Cano  | celar                                                                              | ✓ Aplicar                      |

Figura 25 Tela de edição de permissões

## 2.4 Configuração

O menu configuração define os parâmetros *default* do sistema. São usados quando operações sobre usuários e bilhetagem não possuem todas as informações em seus contratos, quotas e rede.

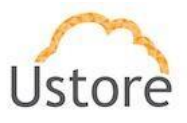

## 2.4.1 Configuração da Aplicação

A configuração, Figura 23, define as opções *default* para usuários sobre as Máquinas Virtuais sendo criadas.

- Usuários define as opções de quotas *default* por usuário do sistema, ou seja, ao criar um usuário se ele não tiver sua quota informada o sistema usará as cotas constantes na tela de aplicação.
- Preço dos Recursos define os preços por hora de consumo para CPU, Memória e Disco, valores cobrados por taxa de transferência e por recursos de rede, além disso configura o mail do administrador do sistema que é usado em operações sobre assinaturas descritas na seção 2.4.3.

| Configuração                                     |      |   |                        |                      |           |
|--------------------------------------------------|------|---|------------------------|----------------------|-----------|
| Aplicação Rede Signatures Flavor Billing Profile |      |   |                        |                      | C Refresh |
| 👻 Usuários 🔶 1                                   |      |   | 🛷 Preço dos recursos 🚽 | - 2                  |           |
| Ativação automática                              | OFF  | 0 | Custo da CPU:          | R\$ 0,18820 CPUlhora | 2         |
| Cota Padrão de CPU                               | 12   | 2 | Custo de Memória       | R\$ 0,04670 GB/hora  | 2         |
| Cota Padrão da Memória                           | 0 MB | 2 | Custo do diseo         | R\$ 0,00200 GB/hora  | 2         |
| Cota Padrão do Disoo                             | 0 MB | 2 | Custo da snapshot      |                      | 2         |
|                                                  |      |   | Custo de la público    |                      | 2         |
|                                                  |      |   | Custo de Balanceador   |                      | 2         |
|                                                  |      |   | Custo de Zona DN 8     |                      | 2         |
|                                                  |      |   | Valor do Dolar         | R\$ 3,50             | 2         |
|                                                  |      |   | Valor dos Impostos     | 12,00 %              | 2         |
|                                                  |      |   | Baokup                 |                      | 2         |
|                                                  |      |   | Monitoring             |                      | 2         |
|                                                  |      |   | Download               |                      | 2         |
|                                                  |      |   | Upload                 |                      | 2         |
|                                                  |      |   | Admin Email            | default@usto.re      | 2         |
|                                                  |      |   |                        |                      |           |

Figura 26 Tela inicial do menu Configuração com destaque em Aplicação

## 2.4.2 Configuração da Rede

A configuração da rede Figura 23, indica a listagem do controlador SDN e as opções de configuração do *uCloud*. O qual permite o uso de vários controladores SDN transferindo assim mais escalabilidade para o sistema.

| Configuração                        |                   |                |                        |                       |                           |
|-------------------------------------|-------------------|----------------|------------------------|-----------------------|---------------------------|
| ounigurações denais da Apinação     |                   |                |                        |                       |                           |
|                                     |                   |                |                        |                       | C Ref                     |
| plicação Rede Signatures Flavo      | r Billing Profile |                |                        |                       |                           |
| Geral                               |                   |                |                        |                       | + Criando Sdn Controlador |
| Range de Vian Global                |                   |                |                        | 2                     |                           |
| Cidr Global                         |                   | 22             |                        |                       |                           |
| Prefixo Cidr do Usuário             |                   | 192.168.0.0    |                        | 2                     |                           |
| Multi-Cloud Cidr                    |                   | 24             |                        | 12                    |                           |
| Prefixo Multi-Cloud Cidr do Usuário |                   | 192.168.0.0    |                        | ×                     |                           |
| Controlodoros CDN                   |                   |                |                        |                       |                           |
| Controladores SDN                   | Parts             | Interface Vian | Container Vistualizado | Container Controlador |                           |
| 0.0.140.254                         | 8080              | interrace vian | VMware_vCenter-215     | VMware_vCenter-215    | <b>X B</b>                |

Figura 27 Tela inicial do menu Configuração com destaque em Rede

#### 2.4.2.1 Criando Sdn Controlador

Na adição de um controlador SDN, Figura 23 o usuário deve selecionar o container no qual ele está associado. O controlador já prevê a existência de dois nós de gerenciamento em alta disponibilidade indicados nos campos primário e secundário. Para a instalação do controlador de SDN consultar a equipe da Ustore. Um controlador não deve estar vinculado a mais de um *container*.

| Criando Sdn Controlador        | ×       |
|--------------------------------|---------|
| III Container Virtualizado     |         |
| VMware_vCenter-215             | •       |
| III Container de gerenciamento |         |
| VMware_vCenter-215             | •       |
| IP                             |         |
| Porta                          |         |
| Primário                       |         |
| Secundário                     |         |
| Appliance UUID                 |         |
|                                |         |
| Cancelar                       | + Criar |

Figura 28 Tela de criação de Sdn Controlador

Ustore

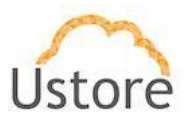

#### 2.4.3 Configurações de Signatures

Signatures ou assinaturas são serviços vinculados a uma máquina virtual. As assinaturas devem conter apenas as ofertas de serviços que devem ser cobrados mensalmente ou mês específico. No caso da remoção de uma assinatura vinculada a uma máquina virtual, o valor será cobrado integralmente pelo agente de bilhetagem. São exemplos de assinaturas: gerenciamento de sistema operacional e monitoramento. A Figura 29 apresenta todas as assinaturas que uma máquina virtual pode possuir.

|                                                 |                    |                        | Ø Ref       |
|-------------------------------------------------|--------------------|------------------------|-------------|
| olicação Rede Signatures Flavor Billing Profile |                    |                        |             |
| ∲ Assinaturas                                   |                    |                        | + Adicionar |
| Nome +                                          | Preço ¢            | Descrição 👳            | Ações       |
| Alteração no uCloud                             | R\$ 0,00 /mês      | Alteração identificada |             |
| Cabo                                            | R\$ 10.000,00 /mês | Só cabo assina         |             |
|                                                 | R\$ 3,00 /mês      | sdasdasd               |             |
| 8585                                            |                    |                        |             |
| asas<br>maracajá                                | R\$ 1.234,00 /mês  | ájacaram               | •           |

Figura 29 Tela inicial do menu Configuração com destaque em Signatures

## 2.4.3.1 Criando Assinatura

A Figura 30 apresenta os parâmetros necessários para a criação de uma assinatura.

| Nome      |    |  |
|-----------|----|--|
| Preço     | \$ |  |
| Descrição | +  |  |
| 1         |    |  |

Figura 30 Tela de criação de assinatura

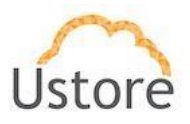

## 2.4.4 Configurações de Flavor Billing Profile

De maneira similar à opção do sub-menu Aplicação, descrito na seção 2.4.1, é permitido definir o preço *default* por tipo de flavor a ser utilizado no sistema, custo de CPU, custo de memória e custo do disco. Figura 30.

| Configuração<br>– Configurações Gerais da Aplicação |              |                  |                |                   |        |
|-----------------------------------------------------|--------------|------------------|----------------|-------------------|--------|
| Aplicação Rede Signatures Flavor Billing Profile    |              |                  |                |                   | C Refn |
| Flavor                                              | Custo da Cpu | Custo de Memória | Custo do Disco | Preço Mensal Fixo | Ações  |

Figura 31 Tela inicial do menu Configuração com destaque em Flavor Billing Profile

## 2.4.4.1 Criando um Flavor Billing Profile

A Figura 30 apresenta como se define o valor *default* para um *Flavor*. Os valores de CPU, Memória e Disco apenas serão aplicados quando se alterar a configuração *default* do *Flavor*, principalmente nos casos de adição de discos extras. O valor de referência está indicado em "Fixed Monthly Cost".

| II Flavor          |        |
|--------------------|--------|
| VPS Standard S02   |        |
| Cpu Cost           |        |
| Disk Cost          |        |
| Memory Cost        |        |
| Fixed Monthly Cost |        |
| Cancelar           | + Cria |

Figura 32 Tela de criação de flavor billing

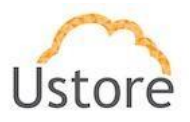

## 2.5 Máquinas Virtuais

A Figura 33 apresenta as máquinas virtuais existentes no sistema, com permissão de visualização ao usuário logado e as máquinas virtuais pertencentes ao grupo do usuário em qualquer *virtual datacenter*, *container* ou *host*. É possível realizar diversas ações clicando nos botões: [Iniciar], [Parar], [Reiniciar], [Suspender], [Retornar] e [Clonar], além do acesso ao console da máquina virtual no botão de console.

| <b>+</b> C | riar Máquina Virtual |           |             |              |           |        |          |   |   |      |    | C Ref | resi |
|------------|----------------------|-----------|-------------|--------------|-----------|--------|----------|---|---|------|----|-------|------|
|            | Nome 🔺               | Usuário ≑ | IP Privado  | IP Público 🗦 | Memória ‡ | Cpus ¢ | Status ‡ | 1 | 1 | Açõe | \$ |       |      |
|            |                      |           |             |              |           |        |          | - |   |      |    |       |      |
|            | C 000-tst-thullyo    | root      | 1/2.16.0.10 |              | 1.0 GB    | 1      | Running  | • |   | . 11 | 0  | Ē     | P    |
|            |                      |           | 172.16.0.11 |              | 1.0 GB    | 1      | Running  |   |   |      |    |       |      |

Figura 33 Tela inicial do menu Máquinas Virtuais

## 2.5.1 Gerenciando uma Máquina Virtual

Para abrir a tela de gerenciamento da máquina virtual, selecionar e clicar na máquina a ser gerenciada. Na parte superior da tela de gerenciamento de Máquina Virtual, Figura 34, encontram-se os botões de ação da tela de máquina virtual ([Iniciar], [Parar], [Reiniciar], [Suspender], [Retornar] e [Clonar]) com acréscimo do botão de conversão em *template*. Também, encontra-se o botão [Delete]. Após alteração de campos [Reiniciar] a máquina.

| Máquina Virtual: 000-tst-thullyo |   |   |   |       |   |   |   |           |
|----------------------------------|---|---|---|-------|---|---|---|-----------|
| <b>♦</b> Mâquinas Virtuals       | • | • | c | <br>0 | G | H | P | ê Excluir |

Figura 34 Gerenciamento de Máquina Virtual

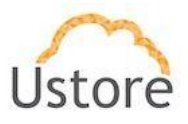

#### • <u>Geral</u>

As informações principais da Máquina Virtual estão dispostas em "Geral", conforme ilustrado na Figura 35. Neste botão, é possível visualizar o *status* da máquina, configurar o "Nome", "Grupo de Segurança", editar "Senha", "*Flavor*", "Virtual Datacenter", "*Host*", "*Storage*", "Usuário" e a "Proteção de exclusão acidental da Máquina Virtual". Ao término das alterações ou edições de dados, em qualquer um dos campos citados anteriormente, é necessário [Reiniciar] a máquina virtual.

| Status                      | Running                          |     |
|-----------------------------|----------------------------------|-----|
| Nome                        | 000-tst-thullyo                  | 2   |
| lipo do faturamento         | Por Alocação                     |     |
| Criada em                   | 01/09/2017 17:13:17 - 2d 21h 20m | 59s |
| IPs Privados                | 172.16.0.10                      |     |
| Grupo de Segurança          | Grp_Full                         | 2   |
| Senha                       | ******                           | 2   |
| Flavor                      | VPS Standard S01                 |     |
| Template                    | CentOS7_Template - uCloud        |     |
| Virtual Datacenter          | ucloud                           |     |
| Host                        | 10.0.1.211                       | ٥   |
| Storage                     | 8TB                              | 6   |
| Usuário                     | root                             | ۰ 📥 |
| Proteção Exclusão Acidental | Disable                          | D   |

Figura 35 Tela de informações Gerais de uma Máquina Virtual

#### • Performance Instantânea

Neste item, é possível visualizar o gráfico de performance da Máquina Virtual.

| 00.0% |  |    |   |  |
|-------|--|----|---|--|
| 90.0% |  |    |   |  |
| 80.0% |  |    | / |  |
| 70.0% |  |    |   |  |
| 60.0% |  | _/ |   |  |
| 50.0% |  |    |   |  |
| 40.0% |  |    |   |  |
| 30.0% |  |    |   |  |
| 20.0% |  |    |   |  |
|       |  |    |   |  |

Figura 36 Performance Instantânea

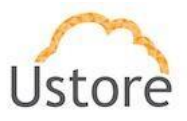

#### • Interfaces de Rede

Na área de Interfaces de Rede, Figura 37, é possível adicionar uma nova interface de rede à Máquina Virtual, além de excluir ou editar uma *network* existente.

| I Interfaces de Rede |               |             |                   | + Adicionar |
|----------------------|---------------|-------------|-------------------|-------------|
| Dispositivo          | Subnet        | IP          | MAC               | Ações       |
| eth0                 | 172.16.0.0/24 | 172.16.0.10 | 00:50:56:a5:47:be | 2           |

Figura 37 Interfaces de Rede

#### • <u>Disco</u>

Na área de Disco, Figura 38, é possível adicionar um novo disco ou deletá-lo. Após alterar ou editar, é necessário [Reiniciar] a Máquina Virtual.

| 🖨 Disco                                      |         |             |         | 1     | + Adicionar |
|----------------------------------------------|---------|-------------|---------|-------|-------------|
| Nome                                         | Tamanho | Dispositivo | Storage | Ações | 4           |
| /root-000tstthullyo-20170901171107205n3.vmdk | 20.0 GB | 0           | 8TB     | 2 🖌 🔒 |             |

Figura 38 Disco

#### <u>Snapshots</u>

Na área de *Snapshots*, Figura 39, é possível criar um *snapshot* a partir da versão atual da Máquina Virtual.

| ☑ Snapshots              | + Adicionar                     |
|--------------------------|---------------------------------|
| Nome                     | Data Ações                      |
| Citsmart_Nova - 15-08-17 | 15/08/2017 15:16:22 🕤 📋 🖌       |
| Citsmart_Nova - 16-08-17 | 16/08/2017 13:15:45 🕤 📋         |
| Citsmart_Nova - 17-08-17 | 17/08/2017 13:10:32 🕤 📋         |
| Citsmart_Nova - 18-08-17 | 18/08/2017 13:38:37 D           |
| Citsmart_Nova - 22-08-17 | 22/08/2017 11:12:44<br><b>D</b> |
| Citsmart_Nova - 23-08-17 | 23/08/2017 14:14:47<br><b>D</b> |

Figura 39 Snapshots

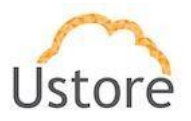

#### <u>Signatures</u>

Nesta tela, Figura 410, é possível adicionar assinatura e apresenta todas as assinaturas da Máquina Virtual.

| Signatures | A          |       | <b>I</b> | + Adicionar |
|------------|------------|-------|----------|-------------|
| Nome       | Quantidade | Preço | Data     |             |

Figura 40 Signatures

#### • Histórico de Performance

Esta tela, Figura 41, apresenta o histórico de performance da Máquina Virtual, é necessário inserir o período desejado, data de início e data final.

| l | La Histórico de Performance | Início: | Final: | Q Procurar | 1 |
|---|-----------------------------|---------|--------|------------|---|
|   |                             |         |        |            |   |

Figura 41 Histórico de Performance

#### • Histórico Financeiro

A Figura 41 apresenta os campos "Início" e "Final" onde é necessário inserir as datas desejadas a fim de gerar o relatório com o histórico financeiro.

| Lau Histórico financeiro | Início: | Final: | Q Procurar |
|--------------------------|---------|--------|------------|
|                          |         |        |            |

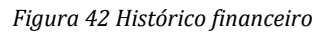

## 2.5.2 Criando uma Máquina Virtual

Para criar uma máquina virtual é necessário acessar o menu Máquinas Virtuais,
 Figura 41, selecionar a opção "Criar Máquina Virtual".

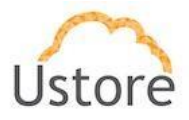

| + ( | Criar Máquina Virtual   |              |              |               |           |        |          |   |     |      |   | C Re | fresh    |
|-----|-------------------------|--------------|--------------|---------------|-----------|--------|----------|---|-----|------|---|------|----------|
|     | Nome 🔺                  | Usuário ≑    | IP Privado ≑ | IP Público \$ | Memória ‡ | Cpus ‡ | Status ≑ |   |     | Açõe | s |      |          |
| ]   | 🖉 000-tst-thullyo       | root         | 172.16.0.10  |               | 1.0 GB    | 1      | Running  | • | e c | П    | 0 | G    | <b>P</b> |
| 1   | testeCriacaoCotaUsuario | jessicaNunes | 172.16.0.11  |               | 1.0 GB    | 1      | Running  |   | e c |      | 0 | 6    | Ģ        |

Figura 43 Tela inicial do menu Máquinas Virtuais com destaque em Criar Máquina Virtual

 Selecionar o tipo de *container* em que a Máquina Virtual será criada, Figura 39. Em seguida, preencher os campos com o tipo de faturamento e o nome da máquina virtual.

| Cria | ar N                         | láquina Virtual                                                                    |   | ×                                                                                                    |
|------|------------------------------|------------------------------------------------------------------------------------|---|----------------------------------------------------------------------------------------------------|
|      | 1                            | BÁSICO<br>Nome                                                                     | > | <ul> <li>Nesta sessão você consegue configurar as informações básicas<br/>da máquina virtual.</li> </ul> |
| -    | 2                            | DEPLOY<br>Escolha as principais<br>configurações                                   | > | °₽°€                                                                                                    |
| -    | 3                            | SEGURANÇA<br>Defina as opções de<br>segruança                                      | > | Ustore VMware Ustore Azure Ustore AWS                                                                    |
| 4    | 4                            | CONFIGURAÇÕES<br>Escolha os recursos<br>opcionais                                  | > | \$ Tipo do faturamento                                                                                   |
| _    | 5                            | SUMÁRIO<br>Descrição completa                                                      | > | ☑ Nome                                                                                                   |
| Est  | tima<br>• VA<br>• An<br>• Az | ttiva de preço:<br>hvare:R\$ 0,00 /mês<br>nazon:R\$ 0,00 /mês<br>ure:R\$ 0,00 /mês |   |                                                                                                    |
| Car  | ncela                        | r                                                                                  |   |                                                                                                    |

Figura 44 Criando Máquina Virtual
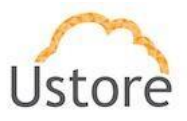

• Após isso, na Figura 39 clicar na opção [2 *Deploy*]. Nela selecionar o *VDC*, *template*, *flavor*, *network* (Sub-redes), *storage* e quantidade de máquinas a serem criadas.

| Criar N                        | /láquina Virtual                                                                    |   |                                                             |         |                |
|--------------------------------|-------------------------------------------------------------------------------------|---|-------------------------------------------------------------|---------|----------------|
| 1                              | BÁSICO<br>Nome                                                                      | > | 🗞 Virtual Data Center                                       |         | -              |
| 2                              | DEPLOY<br>Escolha as principais<br>configurações                                    | > | Templates                                                   |         | Ŧ              |
| 3                              | SEGURANÇA<br>Defina as opções de<br>segruança                                       | > | Flavors                                                     |         | Ŧ              |
| 4                              | CONFIGURAÇÕES<br>Escolha os recursos<br>opcionais                                   | > | Il Sub-redes                                                |         | -              |
| 5                              | SUMÁRIO<br>Descrição completa                                                       | > | Storages Automático                                         |         | Ŧ              |
| Estima<br>• V/<br>• Ar<br>• Az | ativa de preço:<br>Wware:R\$ 0,00 /mês<br>mazon:R\$ 0,00 /mês<br>rure:R\$ 0,00 /mês |   | Defina o número de maquinas virtuais que serão criadas<br>1 |         |                |
| Cancela                        | r                                                                                   |   | ♥ Voltar                                                    | + Criar | Criar e Inicia |

Figura 45 Criando Máquina Virtual

 Nesta seção, Figura 39 definir as opções de segurança, optando por tipo de autenticação e grupo de segurança.

| 1                              | BÁSICO<br>Nome                                                                      | > | <ul> <li>Nesta sessão você consegue configurar as informações básicas<br/>da máquina virtual.</li> </ul> |
|--------------------------------|-------------------------------------------------------------------------------------|---|----------------------------------------------------------------------------------------------------|
| 2                              | DEPLOY<br>Escolha as principais<br>configurações                                    | > | ₄ Tipo de autenticação<br>▼                                                                              |
| 3                              | SEGURANÇA<br>Defina as opções de<br>segruança                                       | > | Grupo de Segurança                                                                                       |
| 4                              | CONFIGURAÇÕES<br>Escolha os recursos<br>opcionais                                   | > | 1                                                                                                    |
| 5                              | SUMÁRIO<br>Descrição completa                                                       | > | /                                                                                                    |
| Estima<br>• V/<br>• Ar<br>• Az | ativa de preço:<br>Mware:R\$ 0,00 /mês<br>mazon:R\$ 0,00 /mês<br>zure:R\$ 0,00 /mês |   |                                                                                                    |

Figura 46 Criando Máquina Virtual

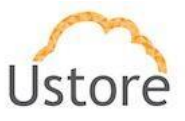

 Nesta seção Figura 39, no caso da configuração ser diferente do *flavor* selecionado, é necessário preencher o item 4, Configurações, personalizar os recursos da máquina virtual (Assinatura, CPU e Memória).

| 1                           | BÁSICO<br>Nome                                                                      | > | <ul> <li>Nesta sessão você consegue editar cor</li> </ul> | nfigurações opcionais. |
|-----------------------------|-------------------------------------------------------------------------------------|---|-----------------------------------------------------------|------------------------|
| 2                           | DEPLOY<br>Escolha as principais<br>configurações                                    | > | IZ Signatures<br>Select a signature                       | + Attach               |
| 3                           | SEGURANÇA<br>Defina as opções de<br>segruança                                       | > |                                                           | A Remove               |
| 4                           | CONFIGURAÇÕES<br>Escolha os recursos<br>opcionais                                   | > | CPU                                                       | 0 Cores                |
| 5                           | SUMÁRIO<br>Descrição completa                                                       | > | iz memória                                                | 0 MB                   |
| Estim:<br>• V<br>• A<br>• A | ativa de preço:<br>Mware:R\$ 0,00 /mês<br>mazon:R\$ 0,00 /mês<br>zure:R\$ 0,00 /mês |   | Endereço DHCP ① Ende                                      | reço Estático          |

Figura 47 Criando Máquina Virtual

 Ao finalizar a criação da máquina virtual é necessário visualizar o [Sumário] na Figura 39, a opção 5 do ambiente Criar Máquina Virtual, o usuário deverá checar os dados e clicar em [Criar] ou em [Criar e Iniciar].

| 1                              | BÁSICO<br>Nome                                                                      | >  | <ul> <li>Nesta sessão você consegue ver todas as configurações sobre<br/>máquina virtual.</li> </ul> | e a |
|--------------------------------|-------------------------------------------------------------------------------------|----|----------------------------------------------------------------------------------------------------|-----|
| 2                              | DEPLOY<br>Escolha as principais<br>configurações                                    | >/ | Maquina Virtual:<br>Template:<br>Virtual Data Center:                                                |     |
| 3                              | SEGURANÇA<br>Defina as opções de<br>segruança                                       | ×  | Provedor Cloud: vmware<br>Template:<br>Redes:<br>Flavor:                                             |     |
| 4                              | CONFIGURAÇÕES<br>Escolha os recursos<br>opcionais                                   | >  | Vepus: 0<br>Memória: 0                                                                               |     |
| 5                              | SUMÁRIO<br>Descrição completa                                                       | >  |                                                                                                    |     |
| Estima<br>• V/<br>• Ar<br>• Az | ativa de preço:<br>Mware:R\$ 0,00 /mês<br>mazon:R\$ 0,00 /mês<br>zure:R\$ 0,00 /mês |    |                                                                                                    |     |

Figura 48 Criando Máquina Virtual

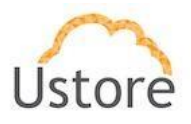

# 2.6 Scaling Groups

Este menu na Figura 399, apresenta ao usuário os *Scaling groups* disponíveis no portal do *uCloud*. O scaling group permite a escalabilidade horizontal automatizada de máquinas virtuais através da clonagem de uma máquina virtual, base e adição de um balanceador de carga. No caso de exceder a carga, automaticamente ele aumenta ou diminui a quantidade, a partir do consumo monitorado e controlado.

| <ul> <li>Scaling Groups</li> </ul>                          | sia no natri Mulli Claud. On nanling grauna dia nggunamantan da ma | uieza viduais sus erassem o diminuem do asordo som a dan   | anda    |
|-------------------------------------------------------------|--------------------------------------------------------------------|------------------------------------------------------------|---------|
| - resta insta voce consegue ver os ocaling groups disponive | no no portar muni-orodu. Os scanný groups sau agrupamentos de mat  | umas virtuais que crescem e diminitem de actitut com a den | lanua.  |
| ▶ Create                                                    |                                                                    |                                                            |         |
| Nome -                                                      | Balanceador                                                        | Instância de Lançamento 🌣                                  | Tamanho |
|                                                             |                                                                    |                                                            |         |
|                                                             |                                                                    |                                                            |         |

Figura 49 Tela inicial do menu Scaling Groups

## 2.6.1 Criando um Scaling Group

Para criar um scaling group, Figura 39, O usuário deverá informar:

- a) O nome do scaling group
- b) Selecionar um balancedor de carga pré-existente e criado por este usuário, conforme descrito na seção 2.12.6.
- c) Selecionar uma VMWare ou máquina virtual que será utilizada para as clonagens e crescimento dos *scaling groups*.
- d) A porta que o balanceador de carga utilizará.
- e) Valor máximo e valor mínimo, devem ser registrados pelo usuário. Indicarão a quantidade mínima de clones da máquina virtual base
- f) Os parâmetros de performance registrados, devem ser atingidos para que seja disparado um evento de crescimento e diminuição dos grupos escalares.

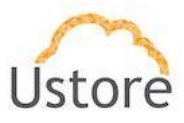

| Nome                |                     |               | J                 |                     |               |
|---------------------|---------------------|---------------|-------------------|---------------------|---------------|
| Nome do Scalin      | g Group             |               |                   |                     |               |
| 🚠 Balanceador       |                     |               |                   |                     |               |
| Selecione o bala    | inceador            |               |                   |                     |               |
| 🖵 Instância de Lan  | çamento             |               |                   |                     |               |
| Selecione a insta   | ância de lançamento |               |                   |                     |               |
| 🖋 Porta privada das | s Vms               |               |                   |                     |               |
| Porta privada da    | is Vms              |               |                   |                     |               |
| ↑ Valor máximo      |                     |               | ↓ Valor mínimo    |                     |               |
| Valor máximo        |                     |               | Valor mínimo      |                     |               |
| Políticas           |                     |               |                   |                     |               |
| Ação                | Тіро                | Condição      | Quantidade %      | Tempo               | Ações         |
| Aumentar            | Memória 🝷           | >=            | 80                | 3min                | - Û           |
| Diminuir            | Memória 👻           | <=< p="">     | 20                | 3min                | -             |
|                     | +                   | Adicionar Pol | ítica de Diminuir | +Adicionar Política | i de Aumentai |

Figura 50 Criado um Scaling Group

# 2.7 Banco de Dados

Na tela da Figura 39, é permitido criar Banco de Dados. O portal *uCloud* consome o serviço oferecido pelas nuvens públicas (AWS e Azure). Atualmente, as ofertas de banco de dados no portal do *uCloud* estão feitas em nuvens públicas e limitadas à oferta de cada uma delas. AWS e Azure são nuvens públicas com política distinta para banco de dados.

| Bancos de dados        | ais possui acesso. |           |
|------------------------|--------------------|-----------|
| + Criar Banco de dados |                    | € Refresh |
|                        | A                  |           |
|                        |                    |           |

Figura 51 Tela inicial do menu Banco de Dados

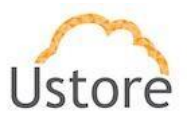

## 2.7.1 Criando um banco de dados

Para criar um banco de dados o usuário seleciona a nuvem pública e o portal *uCloud* indicará quais versões de banco de dados estão disponíveis nesta nuvem, Figura 52.

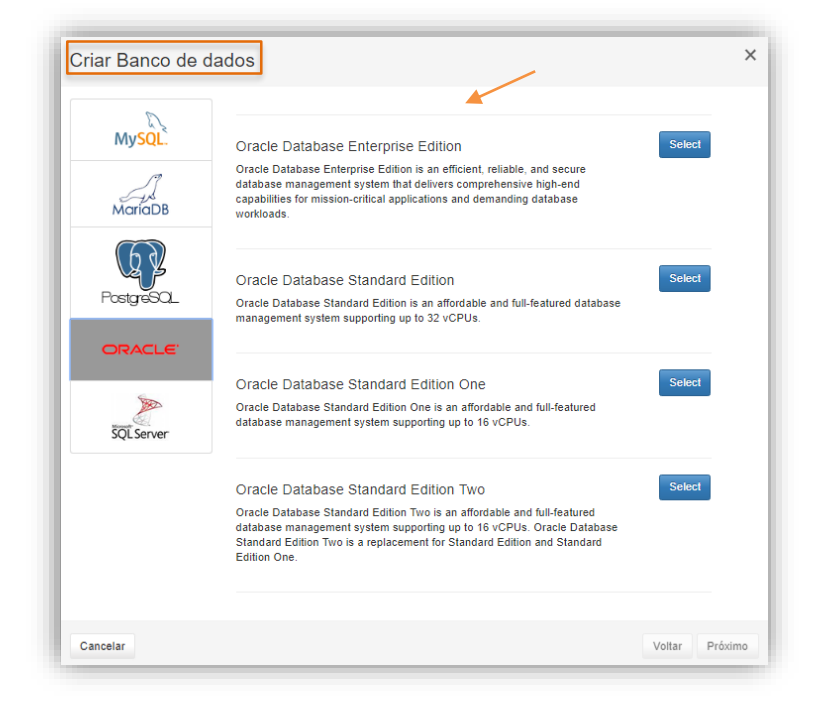

Figura 52 Criando um Banco de Dados

Após a seleção do banco de dados o usuário deve definir os parâmetros específicos para cada um deles de acordo com a oferta da nuvem pública, de acordo com a Figura 53.

| Instance Specifications |      |  |
|-------------------------|------|--|
| DB Engine: oracle-se    |      |  |
| III Container           |      |  |
| Amazon AWS              | -    |  |
| 🕅 Região                |      |  |
| Asia Pacific (Mumbai)   | -    |  |
| ✿ DB Engine Version ▲   |      |  |
| Selecione               | -    |  |
| S Flavors               |      |  |
| Selecione               |      |  |
| ≠ Multi-AZ Deployment   |      |  |
| Selecione               | -    |  |
| 🖨 Storage Type          |      |  |
| Selecione               | -    |  |
|                         |      |  |
| Tamanho                 | GB 🗸 |  |

Figura 53 Criando um Banco de Dados

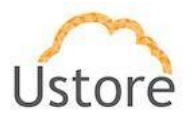

# **2.8** Virtual Datacenters:

Na Figura 54 encontram-se os *VDC's* (Virtual Datacenters). Um *VDC* corresponde a um agrupamento lógico de recursos computacionais de um container e que será associado a um contrato.

| Vin Color Doctores de la contenira que fem acesso. O datacenter virtual é um agrupan     Nesta lasta voce consegue ver os datacenters que fem acesso. O datacenter virtual é um agrupan | nento lógico de recursos do container e de máquinas virtuais, seu acesso pode ser dado a grupos de usuários. |
|----------------------------------------------------------------------------------------------------|----------------------------------------------------------------------------------------------------|
| Criar Virtual Datacenter                                                                                                    |                                                                                                    |
| Nome *                                                                                                    | Tipo do Container +                                                                                          |
| fdasdf                                                                                                    | vmware                                                                                                    |
| na braba                                                                                                    |                                                                                                    |
| scuz                                                                                                    | vmware                                                                                                    |
| atacenter_Lenildo Morais_1                                                                                                    | vmware                                                                                                    |
| tacenterAzureAutomatico                                                                                                    | azure                                                                                                    |
| tacenterVMwareAutomatico                                                                                                    |                                                                                                    |
| eu virtual datacenter favorito                                                                                                    | vmware                                                                                                    |
| imi                                                                                                    | vmware                                                                                                    |
| ste                                                                                                    | vmware                                                                                                    |
| ullyo-uVdi-VDC                                                                                                    | vmware                                                                                                    |
| loud                                                                                                    | vmware                                                                                                    |
| Cloud-AWS                                                                                                    | aws                                                                                                    |
| Noud-Azure                                                                                                    | azure                                                                                                    |
| Noud VMware                                                                                                    | vmware                                                                                                    |

Figura 54 Tela inicial do menu Virtual Datacenters

## 2.8.1 Gerenciando Virtual Datacenters

Ao selecionar o menu Virtual Datacenter, o usuário verá o nome do VDC e o container que este VDC está associado. Ao clicar no nome de um VDC o usuário, verá as seguintes opções:

• Geral

No Geral, Figura 55, encontra-se a opção de desconectar o *container* do *VDC*, editar o *VDC*, limitar a quantidade máxima de máquina virtual no *VDC* e, as opções de Auto VIP e Auto Fill;

I - Auto VIP sendo ativado para que toda a máquina virtual deste VDC ao ser criada automaticamente pegue um IP Público do range disposto no SDN.

II - Auto Fill sendo ativado para que as máquinas virtuais sejam criadas automaticamente, na medida que as máquinas virtuais já criadas serão acessadas, até que o número máximo de máquinas virtuais do *VDC* seja atingido. Recurso usado em ambientes específicos para criação automática de VDI (Virtual Desktop Infraestructure).

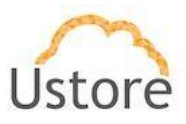

| Geral                 |                            |     |
|-----------------------|----------------------------|-----|
| Nome                  | Automatizado587 Amazon AWS |     |
| Container             | Amazon AWS                 | y C |
| Auto Vip              | OFF                        | Θ   |
| Auto fill             | OFF                        | Ο   |
| Max.Máquinas Virtuais | 500                        | ß   |

Figura 55 Geral

#### Templates

A Figura 55 indica quais *templates* estão liberados para uso por este *VDC*. Outras informações sobre *templates* estão na seção 2.14.

| E Templates               |              |
|---------------------------|--------------|
| Nome ¢                    |              |
| teste-001                 |              |
| teste_templte_2           |              |
| Win10_Template - uCloud   |              |
| CentOS7_Template - uCloud |              |
| alocação                  |              |
| Template CentOS7          |              |
|                           | 10 25 50 100 |

Figura 56 Templates

#### Hosts

A Figura 55 apresenta os *hosts* que estão liberados para uso neste *VDC*. Outras informações sobre os *hosts* estão na seção **2.11**.

| <b>≣</b> Hosts |              |
|----------------|--------------|
| Nome ≑         |              |
| 10.0.1.242     |              |
| 10.0.1.218     |              |
| 10.0.1.251     |              |
| 10.0.1.212     |              |
| 10.0.1.211     |              |
| 10.0.1.248     |              |
| 10.0.1.210     |              |
|                | 10 25 50 100 |

Figura 57 Hosts

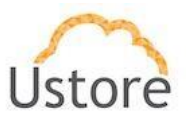

#### • Flavors

A Figura 55 apresenta os *flavors* que estão liberados para uso neste *VDC*. Outras informações sobre os *flavors* estão na seção **2.15**.

| Flavors          |              |
|------------------|--------------|
| Nome ¢           |              |
| root             |              |
| VPS Standard M01 |              |
| VPS Standard L02 |              |
| VPS Standard L01 |              |
| VPS Standard S01 |              |
| VPS Standard M02 |              |
| VPS Standard S02 |              |
|                  | 10 25 50 100 |

#### Redes

Figura 58 Flavors

A Figura 559 apresenta as *vlans* que estão liberadas para uso neste *VDC*. Outras informações sobre as redes e as *vlans* consultar a seção 2.12.

| I Redes |            |              |
|---------|------------|--------------|
|         | Nome ≑     |              |
|         | VM Network |              |
|         | uCloud-LAN |              |
|         |            | 10 25 50 100 |

#### Storages

A Figura 55 apresenta os Storages que estão liberados para uso neste VDC. Consultar outras informações sobre os Storages na seção 2.13.

Figura 59 Redes

| Nome é                 |              |
|------------------------|--------------|
| Flavia 4TB 02          |              |
| 251 2TB03              |              |
| datastore3 1.8TB - 254 |              |
| SSD1.2                 |              |
| Flavia_4TB_01          |              |
| JUJU_1TB_SO            |              |
| 10.0.1.102_4TB_02      |              |
| Teste666               |              |
| datastore1 (1)         |              |
| datastore1             |              |
|                        | 10 25 50 100 |

Figura 60 Storages

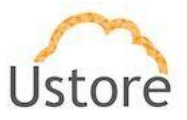

#### • Máquinas Virtuais

A Figura 55 apresenta as máquinas virtuais que estão liberadas para uso neste VDC. Consultar outras informações sobre as máquinas virtuais na seção 2.13.

| 🖵 Máquinas Virtuais | ٦ |
|---------------------|---|
|                     |   |

Figura 61 Máquinas Virtuais

Na parte superior da tela de *Virtual Datacenter* encontra-se o botão Excluir Virtual Datacenter, clicar no caso de optar por deletar o *VDC*.

| 🗞 Virtual Datacenter: |                            |
|-----------------------|----------------------------|
|                       | Excluir Virtual Datacenter |

## 2.8.2 Criando Virtual Datacenters

Acessar o menu *Virtual Datacenters*, clicar na opção "*Criar Virtual Datacenter*". Na Figura 55 definir um nome para o *VDC* que está sendo criado, selecionar o *container* que este *VDC* atuará, em seguida escolher os recursos do *container* selecionado que serão incorporados no *VDC* e clique em **Criar**.

| Criar Virtual datacenter |   | ×       |
|--------------------------|---|---------|
| ☑ Nome                   |   |         |
| III Container            |   |         |
| VMware_vCenter-215       |   | •       |
| ■ Selecione os recursos  |   |         |
| Templates >              |   |         |
| Il Redes                 |   | >       |
| Storages                 |   | >       |
| S Flavors                |   | >       |
| 📑 Hosts                  |   | >       |
|                          |   |         |
| Cancelar                 | > | + Criar |

Figura 62 Criando um Virtual Datacenter

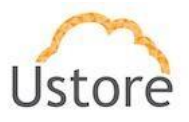

# **2.9** Financeiro:

A opção financeiro é visualizada pelo usuário logado com diferentes perfis, o ambiente permite que o mesmo consulte seu consumo. Abaixo o perfil dos diferentes usuários: **Perfil normal** - o usuário visualiza o consumo do seu contrato;

Perfil administrador - o usuário visualiza as informações dos grupos vinculados ao seu contrato;
Perfil auditor - o usuário visualiza este menu de outra forma, será explicitado em outra seção.
Outras informações sobre o perfil de usuários, consultar a seção 2.3.1.1.

### 2.9.1 Listando Contratos

Ao selecionar o menu financeiro, a primeira opção é selecionar o contrato, Figura 55, ao qual o usuário logado quer realizar as consultas financeiras no sistema.

| Escolha um contrato |  |
|---------------------|--|
| Escolha um contrato |  |
| ustore              |  |
| testeContrato       |  |
| TesteUso            |  |
| Atos                |  |
| AlocaçãoTeste       |  |
| SeNao               |  |
| asd                 |  |
| Cabo_Alocacao       |  |
| mais                |  |

Figura 63 Escolhendo Contratos

#### 2.9.2 Período

Na Figura 55, O usuário deve informar o período que deseja realizar a consulta.

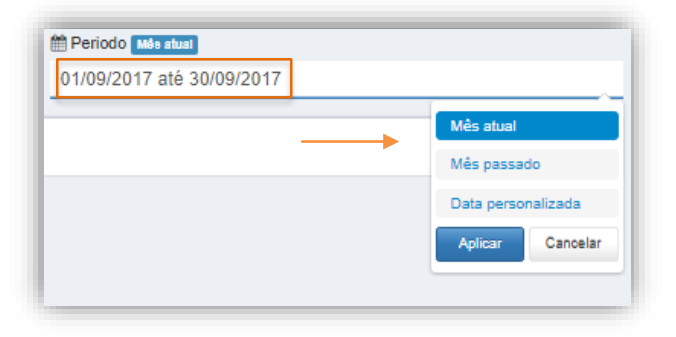

Figura 64 Período

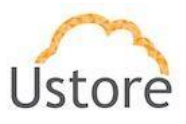

## 2.9.3 Visualizando

Após a selecionar o contrato e o período, o sistema apresenta ao usuário a tela, Figura 55, com o consumo do mês anterior, o consumo até a data atual e o que está previsto ser faturado no contrato, caso o perfil de uso se mantenha. O botão detalhado apresenta o resumo por tipo de recurso do sistema. O usuário visualiza o faturamento dos grupos associados ao contrato de cada usuário do mesmo, com opção de exportar o *invoice* do mesmo.

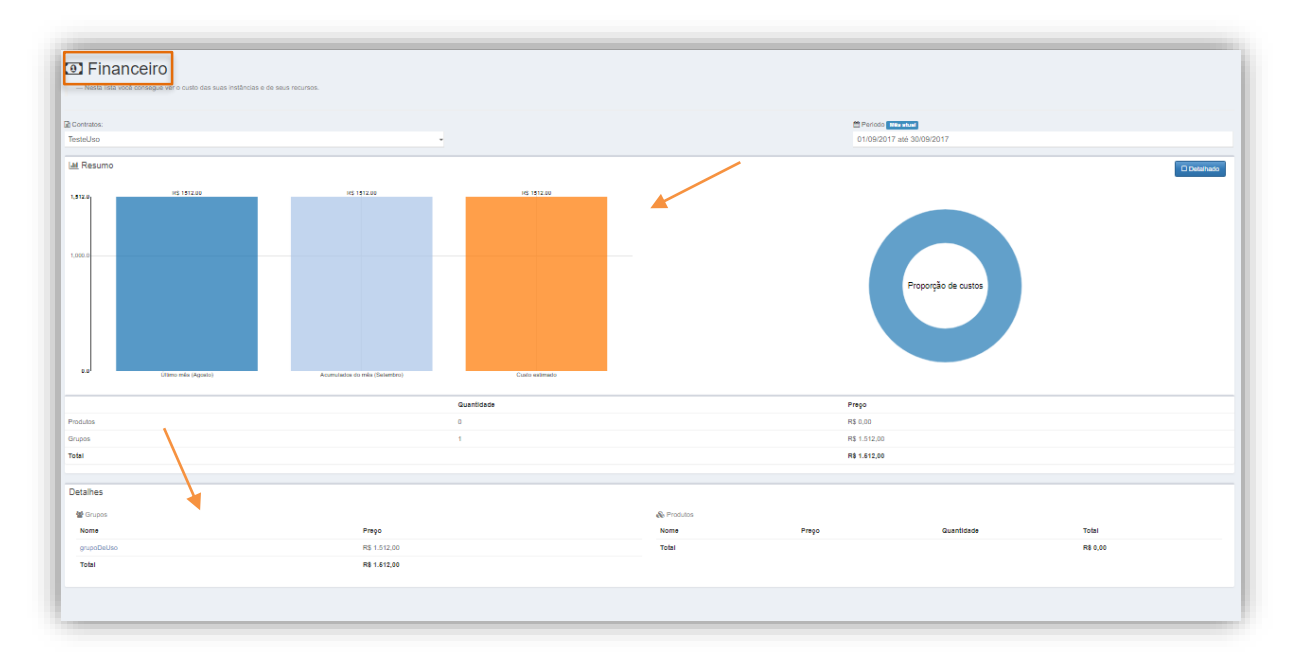

Figura 65 Tela de visualização Financeira

Ao selecionar um grupo específico será exibida a tela com o resumo do consumo deste grupo, bem como a possibilidade de visualizar o consumo por usuário, conforme apresentado na Figura 66. É possível exportar em formato *CSV* o consumo do grupo.

| Nesta lista você consegue ver o custo d | as suas instâncias e de seus recursos. |                                   |
|-----------------------------------------|----------------------------------------|-----------------------------------|
| ← Voltar para Contrato                  | <b>A</b>                               | 4                                 |
| Grupos: ustore                          | m Mês:                                 |                                   |
| Admins                                  | ✓ Setembro                             | - Expo                            |
| Jsuários                                |                                        |                                   |
| 🛓 root                                  |                                        | <b>Total.:</b> <i>R</i> \$ 910,47 |
| & admin                                 |                                        | Total : R\$ 0.00                  |

Figura 66 Menu financeiro consumo por grupo

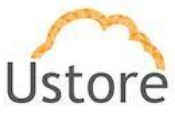

Ao selecionar um usuário específico será apresentado o consumo deste usuário em relação a todos os recursos do sistema, conforme apresentado na Figura 67.

| ✦ Voltar para Contrato |             |                                            |                                                   |                                                 |                                    |                |                   |           |                             |                         |
|------------------------|-------------|--------------------------------------------|---------------------------------------------------|-------------------------------------------------|------------------------------------|----------------|-------------------|-----------|-----------------------------|-------------------------|
| Grupos: ustore         |             |                                            |                                                   | <b>#</b>                                        | Mês:                               |                |                   |           |                             |                         |
| dmins                  |             |                                            |                                                   | -                                               | Setembro                           |                |                   |           | -                           | x E                     |
| VMs do root            |             |                                            |                                                   |                                                 |                                    |                |                   |           |                             |                         |
| VINS de l'out          |             |                                            |                                                   |                                                 |                                    |                |                   |           | [                           | Exp                     |
| # Nome                 | OS          | Criada em                                  | Último<br>financiamento                           | Tempo total<br>executando                       | Tempo<br>total<br>parada           | Total<br>Disco | Memória           | Cpus      | Transfererência<br>de Dados | Exp<br>Cu               |
| # Nome 1 Rancher Assad | OS<br>Linux | <b>Criada em</b><br>26/07/2017<br>22:06:04 | Último<br>financiamento<br>01/09/2017<br>15:45:12 | Tempo total<br>executando<br>~34d 6h 56m<br>26s | Tempo<br>total<br>parada<br>~1m 5s | Total<br>Disco | Memória<br>8.0 GB | Cpus<br>4 | Transfererência<br>de Dados | Exp<br>Cu<br>R\$<br>7,1 |

Figura 67 Menu financeiro consumo detalhado por grupo

Além de visualizar as informações financeiras por tipo de recurso, é permitido ao usuário gerar o seu *invoice* do período selecionado, conforme a Figura 68.

| rrent                                   |                        |                                         |                         |             |
|-----------------------------------------|------------------------|-----------------------------------------|-------------------------|-------------|
| Sustore                                 | e                      |                                         |                         |             |
| De<br><b>ustore</b><br>Phone:<br>Email: |                        | Para<br><b>root</b><br>Phone:<br>Email: | Competen<br>Account: ro | ce: Current |
| ltem                                    | Name                   |                                         | Description             | Subtota     |
| 1                                       | root-uDocs-20170616174 | 535732t                                 | vm                      | R\$ 214,5   |
| 1                                       | Citsmart_Nova          |                                         | vm                      | R\$ 575,0   |
| 1                                       | Rancher Assad          |                                         | vm                      | R\$ 7,10    |
| 1                                       | PJSIP                  |                                         | vm                      | R\$ 113,7   |
|                                         |                        |                                         |                         | D\$ 040.4   |

Figura 68 Menu financeiro invoice do usuário

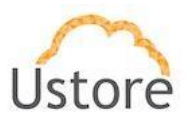

# **2.10** Containers

Na Figura 69, encontra-se a lista com os *containers* importados no portal *uCloud*. Um *container* é uma abstração lógica para agrupar todos os recursos (máquinas virtuais, servidores, discos, *storages*) de um determinado tipo de *hypervisor*. Representa a conexão com uma instância do *VMware vCenter*, com um *Pool* do *XenSever* ou com o *Keystone* do *Openstack*.

Após a instalação do portal *uCloud* uma importação inicial do ambiente do cliente deve ser realizada, para isso é necessário solicitar as credenciais de *root* do *vCenter*, *XenServer* ou *admin* do *Openstack*.

Depois da importação, a qualquer momento um *container* pode ser descontado do *uCloud*, esta operação é considerada operação interna ao banco do *uCloud*, por isto não causará nenhuma modificação ou ação no ambiente do cliente. Durante a importação, o *container* deverá ser importado dentro de um *VDC*, sendo que neste *VDC* não pode ter nenhum outro *container*.

| Containers     Nesta lista você consegue ver os containers disponíveis no portal Multi-Clou | d. Containers representam o grupo do hypervisor na sua zona.                  |               |
|---------------------------------------------------------------------------------------------|-------------------------------------------------------------------------------|---------------|
| ▲ Conectar Container                                                                        |                                                                               |               |
| Amazon AWS                                                                                  | ec2 amazonaws.com                                                             | Tipo ⇒<br>aws |
| azure                                                                                       | 3a4df82b-fd07-43cf-ada9-88f78a132689;2d86ef70-ee1f-40fc-afd2-<br>798eded6a24c | azure         |
| VMware_vCenter-215                                                                          | 10.0.1.215                                                                    | vmware        |
|                                                                                             |                                                                               | 10 25 50 10   |

Figura 69 Tela inicial do menu Virtual Datacenters

## 2.10.1 Gerenciando um Container

Ao selecionar o menu Container, o usuário escolherá o container a ser gerenciado.

• Geral

Na Figura 70, é possível editar algumas informações do container.

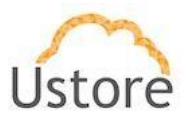

| <b>≣</b> Geral    |                    |   |
|-------------------|--------------------|---|
| Nome              | VMware_vCenter-215 | 2 |
| Provider Name     |                    | 2 |
| Endereço IP       | 10.0.1.215         |   |
| Tipo do Container | vmware             |   |
| VLAN Range        |                    |   |
| VLAN Switch       | dvs-1031           |   |

Figura 70 Geral

#### • Hosts

Na Figura 71, encontram-se os *hosts*. Que são os servidores físicos pertencentes a um *container* que executam as máquinas virtuais de um *VDC*.

|            | M      | 10         |           | 0.011  |           |
|------------|--------|------------|-----------|--------|-----------|
|            | Nome * | IA ÷       | Memoria * | CPUS * | Ações     |
| 10.0.1.210 |        | 10.0.1.210 | 96.0 GB   | 8      | <i>\$</i> |
| 10.0.1.211 |        | 10.0.1.211 | 64.0 GB   | 8      | 1         |
| 10.0.1.212 |        | 10.0.1.212 | 32.0 GB   | 8      |           |
| 10.0.1.212 |        | 10.0.1.212 | 52.0 00   |        | <i>¥</i>  |
| 10.0.1.218 |        | 10.0.1.218 | 32.0 GB   | 12     | <b>\$</b> |
| 10.0.1.242 |        | 10.0.1.242 | 15.7 GB   | 4      |           |
|            |        |            |           |        |           |
| 10.0.1.248 |        | 10.0.1.248 | 56.0 GB   | 8      | S.        |
| 10.0.1.251 |        | 10.0.1.251 | 31.7 GB   | 4      | <b>*</b>  |

Figura 71 Hosts

• Template

|   | Nome +                    | Memória ± | vCPUs = | Acões   |
|---|---------------------------|-----------|---------|---------|
|   | ∆ alocação                | 1.5 GB    | 1       | - Myood |
|   | CentOS7_Template - uCloud | 4.0 GB    | 2       | \$      |
|   | Template CentOS7          | 4.0 GB    | 2       | ¥       |
|   | ∆ teste-001               | 2.0 GB    | 1       | \$      |
|   | ∆ teste_templte_2         | 1.0 GB    | 1       | \$      |
| Π | Win10_Template - uCloud   | 4.0 GB    | 4       |         |

Figura 72 Template

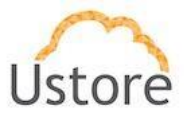

• Storages

| Solorages         |        |           |            |           |
|-------------------|--------|-----------|------------|-----------|
| Nome *            | Host ÷ | Tamanho ¢ | External ¢ | Ações     |
| 10.0.1.102_416_01 |        | UIVID     | True       | *         |
| 10.0.1.102_4TB_02 |        | 0 MB      | True       | 55        |
| 251_2TB00         |        | 0 MB      | True       | *         |
| 251_2TB01         |        | 0 MB      | True       | ×         |
| 251_2TB02         |        | 0 MB      | True       | 1         |
| 251_2TB03         |        | 0 MB      | True       | 1         |
| 251_2TB04         |        | 0 MB      | True       | \$        |
| 8TB               |        | 7.3 TB    | True       | *         |
| datastore1        |        | 924.0 GB  | True       | *         |
| datastore1 (1)    |        | 3.6 TB    | True       | ø         |
| « 1 2 3 »         |        |           | 10         | 25 50 100 |

Figura 73 Storages

• Regiões

| 🕅 Regiões                 |                |  |
|---------------------------|----------------|--|
| Localização 🔺             | Nome 🗕         |  |
| Asia Pacific (Tokyo)      | ap-northeast-1 |  |
| Asia Pacific (Seoul)      | ap-northeast-2 |  |
| Asia Pacific (Mumbai)     | ap-south-1     |  |
| Asia Pacific (Singapore)  | ap-southeast-1 |  |
| Asia Pacific (Sydney)     | ap-southeast-2 |  |
| EU (Frankfurt)            | eu-central-1   |  |
| EU (Ireland)              | eu-west-1      |  |
| South America (São Paulo) | sa-east-1      |  |
| US East (N. Virginia)     | us-east-1      |  |
| US East (Ohio)            | us-east-2      |  |
| « 1 2 »                   | 10 25 50 100   |  |

Figura 74 Regiões

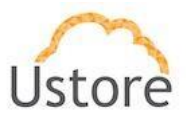

• Flavors

| Flavors |                  |              |
|---------|------------------|--------------|
|         | Nome +           |              |
|         | jojo             |              |
|         | root             |              |
|         | VPS Standard L01 |              |
|         | VPS Standard L02 |              |
|         | VPS Standard M01 |              |
|         | VPS Standard M02 |              |
|         | VPS Standard S01 |              |
|         | VPS Standard S02 |              |
|         |                  | 10 25 50 100 |

Figura 75 Flavors

### • Redes

Máquinas Virtuais

A Figura 76 apresenta a lista com as redes virtuais. Nesta tela, é possível criar redes ou acessar uma rede já criada para gerenciar suas *subnets*.

| I Redes    |        |            |           |
|------------|--------|------------|-----------|
| Nome 🔺     | VLAN ‡ | External ¢ | Ações     |
| UCloud-LAN |        | True       | *         |
| VM Network |        | True       | *         |
|            |        | 10         | 25 50 100 |

Figura 76 Redes

| may |                         |              |              |              |           |        |          |         |
|-----|-------------------------|--------------|--------------|--------------|-----------|--------|----------|---------|
|     | Nome *                  | Usuário ‡    | IP Privado ¢ | IP Público ‡ | Memória ¢ | Cpus ‡ | Status ¢ | Ações   |
|     |                         |              |              |              |           |        | -        |         |
|     | 000-tst-thullyo         | root         | 172.16.0.10  |              | 1.0 GB    | 1      | Running  | > = c   |
|     | testeCriacaoCotaUsuario | jessicaNunes | 172.16.0.11  |              | 1.0 GB    | 1      | Running  | > = c / |

Figura 77 Máquinas Virtuais

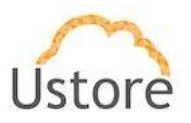

# 2.10.2 Conectando um Container

Após fazer login no sistema com um usuário que possua permissão, a cessar o **menu** *containers*, opção **Conectar** *container*.

Selecionar o tipo do **container** (1); Inserir o ip do *hypervisor* (2); as credenciais de administração (3) e (4); E, por fim, selecionar se deseja apenas conectar ou conectar e importar as máquinas virtuais. Após clicar em importar o usuário visualizará a importação no menu *Tarefas*.

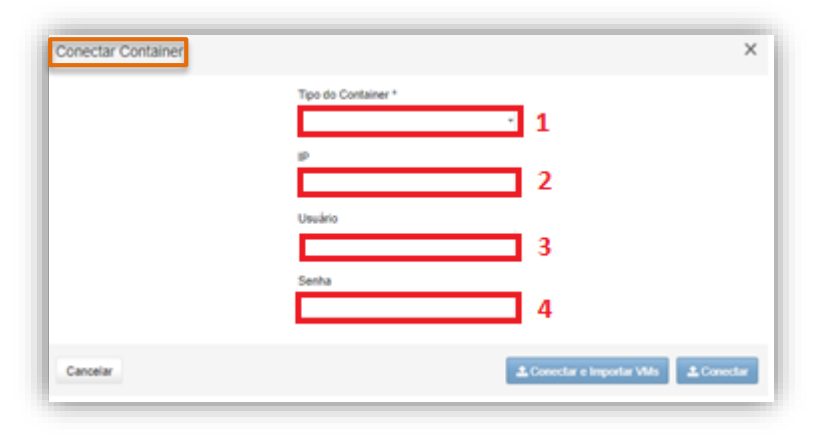

Figura 78 Conectando Container

## **2.11** Hosts:

Na Figura 79, encontram-se os *hosts* que dão suporte aos *containers*, *hosts* são servidores físicos pertencentes a um *container* que executam as máquinas virtuais de um *VDC*.

| E 1 10313                                                  |                                                                   |                    |
|------------------------------------------------------------|-------------------------------------------------------------------|--------------------|
| - Nesta lista vocé consegue ver os hosts disponíveis no po | rtal Multi-Cloud. Os hosts são servidores que compõe o container. |                    |
|                                                            |                                                                   |                    |
|                                                            |                                                                   |                    |
| Nome ¢                                                     | IP 💠                                                              | Nome do Container  |
|                                                            |                                                                   |                    |
| .0.1.210                                                   | 10.0.1.210                                                        | VMware_vCenter-215 |
| .0.1.211                                                   | 10.0.1.211                                                        | VMware_vCenter-215 |
| .0.1.212                                                   | 10.0.1.212                                                        | VMware_vCenter-215 |
| .0.1.218                                                   | 10.0.1.218                                                        | VMware_vCenter-215 |
| .0.1.242                                                   | 10.0.1.242                                                        | VMware_vCenter-215 |
| .0.1.248                                                   | 10.0.1.248                                                        | VMware_vCenter-215 |
| .0.1.251                                                   | 10.0.1.251                                                        | VMware_vCenter-215 |
|                                                            |                                                                   |                    |

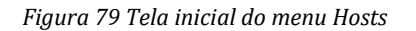

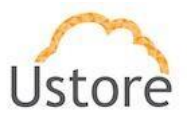

# 2.11.1 Visualizando Hosts

• Geral:

Lista o IP do host, o container que ele está associado e o tipo de hypervisor.

| <b>≣</b> Geral    |                    |  |
|-------------------|--------------------|--|
| Nome              | 10.0.1.210         |  |
| Endereço IP       | 10.0.1.210         |  |
| Container         | VMware_vCenter-215 |  |
| Tipo do Container | vmware             |  |

Figura 80 Geral

• Custo:

A Figura 81, apresenta uma comparação de preços entre o valor do *host* mensal x o valor faturado por mês nas máquinas virtuais que são executadas neste *host*.

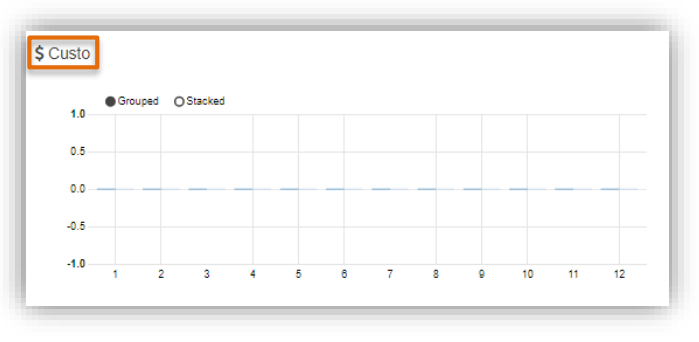

Figura 81 Custo

• Performance Instantânea:

A Figura 82, apresenta os gráficos do consumo de CPU e da memória do *host*, no momento de abertura da página.

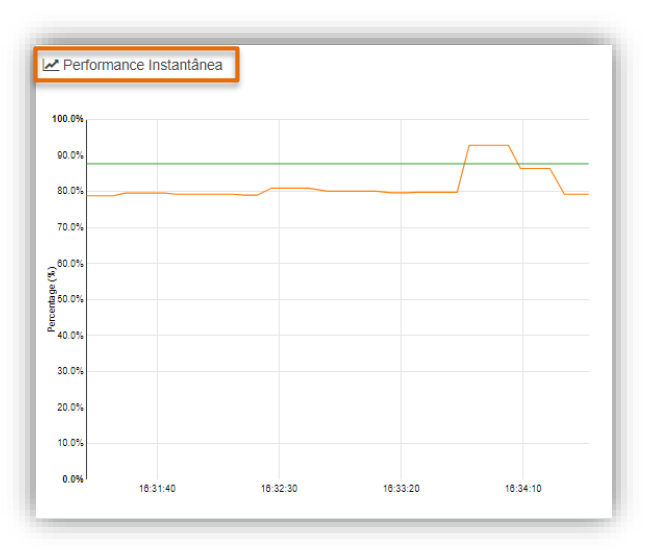

Figura 82 Performance Instantânea

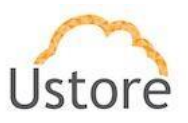

### • Máquinas Virtuais:

A Figura 83 apresenta a listagem de todas as máquinas virtuais em execução no host.

| Nome +                 | Usuário o    | IP Privado o | IP Público o | Memória o | Cpus o |
|------------------------|--------------|--------------|--------------|-----------|--------|
| 100-tst-thullyo        | root         | 172.16.0.10  |              | 1.0 GB    | 1      |
| esteCriacaoCotaUsuario | jessicaNunes |              |              | 1.0 GB    | 1      |

Figura 83 Máquinas Virtuais

# 2.12 Rede

A criação e funcionalidade podem sofrer variações dependo do hypervisor.

## 2.12.1 Redes

Na Figura 84, encontra-se a lista com as redes virtuais. Ao usuário é permitido criar redes ou acessar uma rede já criada para gerenciar suas *subnets*.

| + Criando rede     |            |           | C Refresh O Configurações |
|--------------------|------------|-----------|---------------------------|
| Nome do Container  | Nome 🔺     | VLAN ID + |                           |
| -                  |            |           |                           |
| Amazon AWS         | testeDia30 |           | 6                         |
| VMware_vCenter-215 | uCloud-LAN |           | <b>6</b>                  |
| VMware_vCenter-215 | VM Network |           | <b>a</b>                  |
|                    |            |           | 10 25 50 100              |

Figura 84 Tela Inicial do Menu Redes

## 2.12.2 Gerenciando Rede

Acessar o **menu Rede** - Redes, o usuário escolhe uma Rede, o gerenciamento da rede apresenta as opções de excluir a rede e a listagem de sub-redes.

• Geral

| i≣ Geral          |                            |   |
|-------------------|----------------------------|---|
| Nome              | testeDia30                 |   |
| CIDR              | 10.0.0/16                  |   |
| Região            | US East (Ohio) - us-east-2 |   |
| Nome do Container | Amazon AWS                 |   |
| Internet Gateway  | Disable                    | ۵ |

Figura 85 Geral

| 23/04/1 | 8 |
|---------|---|
|---------|---|

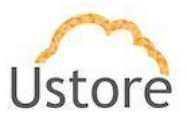

Sub Redes

| Nome Cidr Zona de Disponibilidade Ações | II Sub-redes |      |                         | + Adicionar Sub-rec |
|-----------------------------------------|--------------|------|-------------------------|---------------------|
|                                         | Nome         | Cidr | Zona de Disponibilidade | Ações               |

Figura 86 Sub Redes

• Criando Sub Redes

Para criar sub-rede, basta clicar no Adicionar sub-rede;

Ao adicionar sub-rede é necessário preencher os campos listados abaixo com exemplos:

1° Passo – Defina um nome: Subnet 172.17.0.0/24.

\*Não possui requisitos mínimos de caracteres.

**2° Passo** – Defina o Cidr: 172.17.0.0/24.

\*Classless Inter-Domain Routing:

Tem a função de alocar topologicamente a atribuição futura de endereços IP,

segmentando os endereços IP para os domínios de roteamento.

- 3° Passo Defina o Range start: 172.17.0.10. \* É o ponto de início dos Ips.
- 4° Passo Defina o Range end: 172.17.0.200. \* É o ponto de término dos Ips.
- 5° Passo Defina o Gateway: 172.17.0.1.

\* Nessa aplicação o gateway tem a função de interligar as máquinas virtuais,

importante que o *gateway* esteja no mesmo *Range de Ips*, preferencialmente sendo o primeiro IP, conforme exemplo acima.

6º Passo – Defina se será compartilhado: False.

\* Ao selecionar a opção "*False*" o IP será distribuído dinamicamente pelo DHCP, a opção "*True*" tornará o IP fixo.

| Criando rede                 | ×       |
|------------------------------|---------|
| © Nome<br>Ex: Subnet Privada |         |
| ♥ CIDR<br>Ex: 10.0.0.0/16    |         |
| O Zona de Disponibilidade    |         |
|                              | •       |
| Cancelar                     | + Criar |

Figura 87 Criando Sub Redes

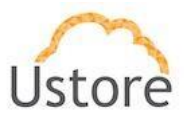

# 2.12.2.1 Criando Redes

Acessar o **menu Rede** - Redes, opção "Criando rede" como pode ser visto na Figura 88, escolha em qual *Container\** será criada a Rede, o tipo de isolamento (None\*\*, VLAN\*\*\* ou Tunnel\*\*\*\*) e o nome da rede . Por fim clique em "**Criar**".

\*A tela pode modificar de acordor com a escolha do tipo de Cotainer.

\*\*None - Não será criado Isolamento

\*\*\*VLAN - Será criado uma rede dentro de uma VLAN

\*\*\*\*Tunnel - Será criada uma rede para operar na camada 4, possibilitando o uso de VPN, SSH tunel.

| Criando rede                        | ×       |
|-------------------------------------|---------|
| III Container<br>VMware_vCenter-215 | -       |
| tipo de Isolamento<br>None          | Ŧ       |
| ☑ Nome                              |         |
| Cancelar                            | + Criar |

Figura 88 Criando Container

## 2.12.3 IPs Públicos

Na Figura 89, encontra-se a lista com os IPs Públicos solicitados para as máquinas virtuais do portal *uCloud*.

|        | IIIPS Públic<br>— Nesta lista você consegu | : OS - TOtal:<br>e ver todos os ips públicos | disponíveis no portal Multi-Cl | oud.              |                      |          |           |              |
|--------|--------------------------------------------|----------------------------------------------|--------------------------------|-------------------|----------------------|----------|-----------|--------------|
| + Soli | citar IP Público                           |                                              |                                |                   |                      |          |           | C Refresh    |
|        | Nome do Container                          | IP Público +                                 | IP Privado ¢                   | Máquina Virtual 👳 | Grupo de Segurança 👳 | Região ¢ | Usuário ¢ | Ações        |
|        | *                                          |                                              |                                |                   |                      |          |           |              |
|        | VMware_vCenter-215                         | 10.0.140.11                                  |                                |                   |                      |          | root      | × 💼          |
|        |                                            |                                              |                                |                   |                      |          |           | 10 25 50 100 |

Figura 89 Tela Inicial do Menu IPs Públicos

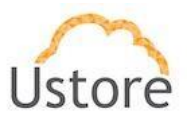

# 2.12.3.1 Solicitar um IP Público

1º Passo - Solicitar IP Público.

O sistema acessará o pool de IPs.

| Amaz | - Nesta lista você consegu<br>on AWS + 2 | e ver todos os ips públicos | disponíveis no portal Multi-<br>South America (São Paul | Cloud.<br>o) - sa-east-1 • 🗸 🗙 |                      |          |           | Ø Refre                  |
|------|------------------------------------------|-----------------------------|---------------------------------------------------------|--------------------------------|----------------------|----------|-----------|--------------------------|
|      | Nome do Container                        | IP Público +                | IP Privado 🗢                                            | Máquina Virtual 🗢              | Grupo de Segurança 🕸 | Região ≑ | Usuário ¢ | Ações                    |
|      | VMware_vCenter-215                       | 10.0.140.11                 |                                                         | ( )                            |                      | ·        | root      | <b>2 0</b><br>10 25 50 1 |
|      |                                          |                             |                                                         | Tem certe                      | za?                  |          |           |                          |
|      |                                          |                             |                                                         | Solicitar um novo ender        | reço de IP?          |          |           |                          |
|      |                                          |                             |                                                         | Não, cancele! Sim              | n, pode solicitar!   |          |           |                          |

Figura 90 Solicitar um IP Público

2º Passo - Associar o IP Público à máquina virtual criada.

| 🚢 Usuário           |   |  |
|---------------------|---|--|
| root                | ľ |  |
| 🖵 Máquinas Virtuais |   |  |
| SRV_TESTE           | - |  |
| 击 IPs Privados      |   |  |
| 172.16.0.11         | - |  |
|                     |   |  |
|                     |   |  |

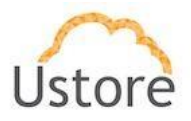

# 2.12.4 Grupos de Segurança

Na Figura 91, encontra-se a lista com os *security groups* para cada uso do sistema. São os *security groups* que implementam as regras de *Firewall* nos *SDN's* do sistema.

| Grupos de Segurança                                   | a              |                    |                                       |          |
|-------------------------------------------------------|----------------|--------------------|---------------------------------------|----------|
| nesta inte rocc pode gerenolar astanto, grapos e prim | a glose.       |                    |                                       |          |
| ▶ Criar Grupo de Segurança                            |                |                    |                                       | Ø Ref    |
| Nome do Container                                     | Nome           | Criado por         | Região                                |          |
|                                                       |                |                    |                                       |          |
| nazon AWS (Ustore)                                    | cabo_seguranca | root               | South America (São Paulo) - sa-east-1 | 1        |
| fware_vCenter-215                                     | Grp_Full       | Thullyo-uVdi-Admin | •                                     | 2        |
| /ware_vCenter-215                                     | Teste-uVdi_grp | Thullyo-uVdi-user  |                                       | 2        |
|                                                       |                |                    |                                       | 10 25 50 |

Figura 91 Tela Inicial do Menu Grupos de Segurança

- 2.12.4.1 Visualizando Grupo de Segurança
  - Geral
  - Na Figura 92, é possível editar algumas informações do container, vide 2.10.1.

| iii Geral      |            |           | _    |
|----------------|------------|-----------|------|
| Nome           | Criado por | Descrição | Rede |
| cabo_seguranca | root       |           |      |
| 1              |            |           |      |

Figura 92 Geral

• Regras

| Regras Entrada Saída |           |                     |        |                   |
|----------------------|-----------|---------------------|--------|-------------------|
|                      |           |                     |        | + Adicionar Regra |
| Tipo                 | Protocolo | Intervalo de Portas | Origem |                   |
| SSH                  | ТСР       | 22                  |        |                   |

Figura 93 Regras

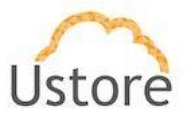

#### • Máquinas virtuais associadas

| Nome do Container     | Nome            | Criado por | Região |          |
|-----------------------|-----------------|------------|--------|----------|
|                       |                 |            |        |          |
| /Mware vCenter Server | i ssh           | root       | -      | <b>a</b> |
| /Mware vCenter Server | Beto            | root       | -      | <b>a</b> |
| /Mware vCenter Server | teste_grupo_sec | root       | -      | <b>a</b> |
| /Mware vCenter Server | Tudo Liberado   | root       |        | <b>a</b> |

Figura 94 Máquinas virtuais associados

# 2.12.4.2 Criar Grupo de Segurança

### 1º Passo - Defina o usuário.

|                  |                        | 2                    |
|------------------|------------------------|----------------------|
| VMware_vCenter-  | 215                    |                      |
| Nome do grupo de | e segurança            | 쑵                    |
| Descrição        |                        | ¢                    |
| Entrada Saída    |                        |                      |
|                  | + Adicio               | onar Regra           |
| Tipo Protocolo   | Port Range             | Origem               |
| Entrada Saída    | + Adicio<br>Port Range | onar Regra<br>Origem |

Figura 95 Criando um Grupo de Segurança

- 2º Passo Selecione o container.
- 3º Passo Crie um nome para o grupo de segurança.
- 4º Passo Descreva o grupo de segurança.
- 5º Passo Escolha as portas de entrada e saída pelo menu ou digite manualmente.

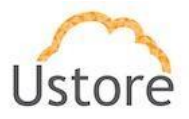

# 2.12.5 Par de Chaves

Na Figura 96, encontra-se a lista com os par de chaves criados para serem usadas no acesso as máquinas virtuais. Nela podemos criar, apagar e importar par de chaves.

| Criar par de chaves + Importar par d | e chaves         |                                                 |            | C Ref |
|--------------------------------------|------------------|-------------------------------------------------|------------|-------|
| Nome do Container                    | Nome             | Fingerprint                                     | Criado por |       |
| ~                                    |                  |                                                 |            |       |
| nazon AWS (Ustore)                   | 123458           | 5b:32:8e:b9:94:f0:ea:7d:d5:34:63:bf:46:70:a0:54 | root       | 8     |
| Iware_vCenter-215                    | jessica-key      | e3:8b:1ctee:e3:b2:c1:2b:14:4e:7ctca:b7:8f;e3:50 | root       | 8     |
| Iware_vCenter-215                    | key-teste1_21-07 | 9e:e9:5b:7o:18:do:64:o4:fe:e7:47:d2:6o:87:79:ea | root       | 8     |
| Iware vCenter-215                    | testevdi         | e4:b3:4f:13:4c:00:50:52:47:40:4a:0e:datdb:od:10 | root       |       |

Figura 96 Tela Inicial do Menu Par de Chaves

## 2.12.5.1 Visualizando Par de Chaves

• Geral

| Nome Usuário Descrição | l | i≣ Geral |         |           | 1 |
|------------------------|---|----------|---------|-----------|---|
| testaudi root          |   | Nome     | Usuário | Descrição | I |
|                        |   | testevdi | root    |           |   |

Figura 97 Geral

• Máquinas virtuais associadas

| 🖵 Máquinas V | /irtuais |           |              |              |           |        |          |       |
|--------------|----------|-----------|--------------|--------------|-----------|--------|----------|-------|
|              | Nome 🔺   | Usuário ‡ | IP Privado 🌻 | IP Público ‡ | Memória ‡ | Cpus ‡ | Status 🌩 | Ações |
|              |          |           |              |              |           |        | -        |       |

Figura 98Máquinas virtuais associadas

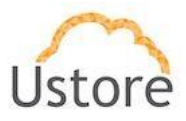

## 2.12.5.2 Criar Par de Chaves

Na Figura 99, é necessário inserir as informações necessárias nos campos abaixo.

| 🛔 Usuário *                           |   |
|---------------------------------------|---|
| root                                  | 2 |
| Amazon AWS                            | Ψ |
| South America (São Paulo) - sa-east-1 | Ŧ |
| Nome da chave *                       |   |
| teste                                 |   |
|                                       |   |

Figura 99 Criar Par de Chaves

- 1º Passo Selecionar o container.
- 2º Passo Criar um nome para a chave de segurança.
- 3º Passo Clicar em "Criar Par de Chave".

### 2.12.5.3 Importar Par de Chaves

| 🛔 Usuário *                           |    |
|---------------------------------------|----|
| root                                  |    |
| Amazon AWS                            | -  |
| South America (São Paulo) - sa-east-1 | -  |
| O Nome da chave *                     |    |
| teste                                 |    |
| e Conteúdo da chave pública *         |    |
| teste                                 |    |
|                                       |    |
|                                       |    |
|                                       |    |
|                                       | 11 |

Figura 100 Importar Par de Chaves

- 1º Passo Selecionar o container.
- 2º Passo Criar um nome para a chave de segurança.
- 3º Passo Colar ou digitar o conteúdo da chave pública.
- 4º Passo Clicar em "Importar Par de Chave".

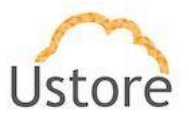

## 2.12.6 Balanceadores

Na Figura 101, encontra-se a lista com os balanceadores criados para balancear a carga de rede das máquinas virtuais. Nela pode-se criar, apagar e gerenciar os balanceadores.

| Dalanceauores                                     |               |       |            |            |
|---------------------------------------------------|---------------|-------|------------|------------|
| - Nesta lista você pode gerenciar os balanceadore | s e seus nós. |       |            |            |
|                                                   |               |       |            |            |
| + Criar Balanceador                               |               |       |            | C Refre    |
| Container                                         | Endereço      | Nome  | Criado por |            |
|                                                   |               |       |            |            |
| /Mware_vCenter-215                                | 10.0.140.10:1 | teste | root       | <b>a</b> 5 |
|                                                   |               |       |            |            |

Figura 101 Tela inicial do menu Balanceadores

## 2.12.6.1 Visualizando Balanceador

• Geral

| <b>≣</b> Geral |                    |
|----------------|--------------------|
| Container      | VMware_vCenter-215 |
| Endereço       | 10.0.140.10        |
| Porta          | 1                  |
| Nome           | teste              |
| Criado por     | root               |

Figura 102 Geral

• Membros do Balanceador

| Membros do Balanceador |                 |             |             |
|------------------------|-----------------|-------------|-------------|
|                        |                 |             | + Adicionar |
| Porta                  | VirtualMachine  | IP Privado  | Ações       |
| 1                      | 000-tst-thuliyo | 172.16.0.10 | 8 2         |

Figura 103 Membros do Balanceador

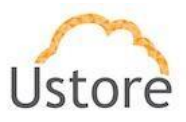

### 2.12.6.2 Criando Balanceador

| 🛔 Usuário *            |            |                            |      |  |
|------------------------|------------|----------------------------|------|--|
| root                   |            |                            | 8    |  |
| III Container *        |            |                            |      |  |
| VMware_vCenter-215     |            |                            | -    |  |
| 🖋 Descrição *          |            |                            |      |  |
| Descrição              |            |                            |      |  |
| → Protocolo *          |            |                            |      |  |
|                        |            |                            |      |  |
|                        |            |                            |      |  |
| Porta (1-65535)        |            |                            |      |  |
| Membros do Balanceador |            |                            |      |  |
|                        | + Ac       | licionar membro ao balance | ador |  |
| Máquina Virtual        | IP Privado | Porta Privada              |      |  |
|                        |            |                            |      |  |

Figura 104 Criando Balanceador

- 1º Passo Selecionar o container.
- 2º Passo Criar um nome para o balanceador.
- 3º Passo Definir o Protocolo que será balanceado: HTTP; TCP; HTTPS.
- 4º Passo Definir a Porta.

**5° Passo** - Incluir os membros do Balanceador adicionando a máquina virtual com o IP e com a porta privada.

**6º Passo** - Caso necessário, incluir o Certificado SSL inserindo o nome do certificado e fazendo upload do arquivo.

| Usuário *                  |                                |    |
|----------------------------|--------------------------------|----|
| oot                        |                                | Ø  |
| Container *                |                                |    |
| (enserver 7                |                                | -  |
| Descrição *                |                                |    |
| Balanceador                |                                |    |
| Protocolo *                |                                |    |
| HTTPS                      |                                | -  |
| Porta *                    |                                |    |
| 1014                       |                                |    |
|                            |                                |    |
| Membros do Balanceador     | Configuração de Certificados S | SL |
| me do Certificado *        |                                |    |
| rtificado SSL em Formato P | EM *                           |    |
|                            |                                |    |
|                            |                                |    |
|                            |                                |    |
|                            |                                |    |
|                            |                                |    |
| hoose File No file chosen  |                                |    |
|                            |                                |    |

Figura 105 Inclusão do Certificado SSL

7º Passo - Clicar no botão "Criar Balanceador".

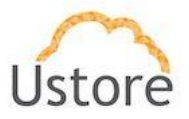

# 2.12.7 Zona DNS:

Na Figura 106, encontra-se a lista com as zonas DNS(Domain Name System) criadas. Nela pode-se criar, apagar e acessar as zonas DNS para realizar os gerenciamentos.

| ľ | SZONAS DNS                                | 15 e os registros. |           |            |             |
|---|-------------------------------------------|--------------------|-----------|------------|-------------|
| Ŀ | + Criar Zona DNS + Criar Zona DNS Pública | 35                 |           |            | C Refresh   |
|   | Container                                 | Domínio            | Descrição | Criado por | Ações       |
|   |                                           |                    |           |            |             |
| L | Ustore Private                            | www.teste.com      | teste     | root       | C 🔒         |
|   |                                           |                    |           | 11         | 0 25 50 100 |

Figura 106 Tela inicial do menu Zona DNS

# 2.12.7.1 Criando Zona DNS

| Criar Z  | ona de DNS        | ×                   |
|----------|-------------------|---------------------|
|          | 🛔 Usuário *       |                     |
|          | root              | ß                   |
|          | Nome do domínio * |                     |
|          | Nome do domínio   |                     |
|          | 🖋 Descrição       |                     |
|          | Descrição         |                     |
|          |                   |                     |
|          |                   |                     |
| Cancelar |                   | ✓ Criar Zona de DNS |

Figura 107 Criando Zona DNS

- 1º Passo Definir o nome do domínio.
- 2º Passo Descrever a zona de DNS.
- 3º Passo Clicar em "Criar Zona de DNS".

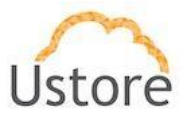

# 2.12.8 VPN

## A Figura 108 é o ambiente para criar, administrar e configurar a VPN do usuário.

| → VPN'S<br>— Nesta página você pode administrar suas vpns |      |      |            |             |
|-----------------------------------------------------------|------|------|------------|-------------|
| cloud public cloud                                        |      |      |            | C Refresh - |
| Container                                                 | Nome | Rede | Criado por | Ações       |

Figura 108 Tela inicial do menu VPN

# 2.12.8.1 Criando VPN

| Criar VPN |                          | ×           |
|-----------|--------------------------|-------------|
|           |                          |             |
|           | Container *              |             |
|           | Selecione um container 🔹 |             |
|           |                          |             |
| Cancelar  |                          | ✓ Criar VPN |

Figura 109 Criando VPN

- 1º Passo Definir um nome para a VPN.
- 2º Passo Selecionar um container.
- 3º Passo Clicar em "Criar VPN".

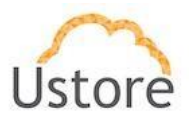

# 2.13 Storages

Na Figura 110, encontram-se os *Storages*. Um *storage* corresponde a um *DataStorage* do *VMware*, um *storage* no *XenServer* ou um VolumeType no *Openstack*, aqui serão mostrados os discos locais e os discos apresentados aos *hypervisors* NFS por exemplo.

| Storages - Nesta lista você consegue ver os storages disponíveis no por | al Multi-Cloud. Os storages estão anexados nos containers. |           |             |           |
|-------------------------------------------------------------------------|------------------------------------------------------------|-----------|-------------|-----------|
| Nome do Container ¢                                                     | Nome +                                                     | Tamanho ‡ | Utilizado 🗢 | Uso ‡     |
| azure •                                                                 |                                                            |           |             |           |
| azure                                                                   | Default Storage                                            | 0 MB      | 0 MB        | 0 %       |
|                                                                         |                                                            |           | 10          | 25 50 100 |

Figura 110 Tela Inicial do Menu Storages

## 2.13.1 Gerenciando Storages

Para gerenciar um Storage, basta acessar o menu Storages e escolher o Storage desejado.

• Geral

Nesta seção, Figura 111, encontram-se as informações do storage.

| E Geral           |                    |  |
|-------------------|--------------------|--|
| Nome              | 10.0.1.102_4TB_01  |  |
| Tamanho           | 0 MB               |  |
| Utilizado         | 0 MB / 0 %         |  |
| Tipo do Storage   | VM                 |  |
| Container         | VMware_vCenter-215 |  |
| Tipo do Container | vmware             |  |

Figura 111 Geral

Tamanho

Nesta seção, Figura 112, encontra-se o gráfico do espaço em disco.

| 🕏 Tamanho  |        |
|------------|--------|
| 0 MB Usado | 0 MB - |
|            | %      |

Figura 112 Tamanho

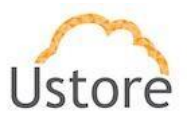

### • Máquinas Virtuais

Nesta secão, Figura 113, pode ser visualizada a listagem de discos por máquina virtual.

| 🖵 Máquinas Virtuais |                 |                    |
|---------------------|-----------------|--------------------|
| Máquina Virtual 🔺   | Nome do disco 🕆 | Tamanho do disco 🗢 |
|                     |                 |                    |
|                     |                 |                    |

Figura 113 Máquinas Virtuais

### • Discos Órfãos

Nesta seção, Figura 114, é possível visualizar a listagem de discos órfãos, criar novos discos e, ainda, deletar discos órfãos existentes.

| 🖨 Discos Órfãos |      |         |          |
|-----------------|------|---------|----------|
|                 | Nome | Tamanho | GB 🗸 🔽 🗙 |
|                 |      |         |          |
| A               |      |         |          |
|                 |      |         |          |

Figura 114 Discos Órfãos

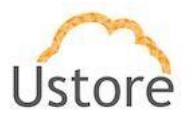

# 2.14 Templates

Na Figura 115, encontram-se os *templates* utilizados para criação de máquinas virtuais. *Templates* são entidades que podem gerar instâncias de máquinas virtuais, são anexados nos *containers*. Vale lembrar que cada *template* será especifico de um *container*, ou seja, um *template* criado para um *container* composto por *hypervisor VMware* não funcionará no *container* composto por *Hypervisor XEN*.

| ivesta lista voce consegue | ever os templates disponíveis no portal Multi-Cloud. Templa | ates são entidades qu | e podem gerar instâncias de máquinas virt                | uais, eles são anex | ados nos containe | rs.      |       |
|----------------------------|-------------------------------------------------------------|-----------------------|----------------------------------------------------------|---------------------|-------------------|----------|-------|
|                            |                                                             |                       |                                                          |                     |                   |          |       |
|                            |                                                             |                       |                                                          |                     |                   |          |       |
| Nome do Container          | Nome +                                                      | Tipo ‡                | Versão ‡                                                 | Distribuição 🗘      | Tamanho 🗘         | Metadata | Ações |
| ,                          | -                                                           |                       |                                                          |                     |                   |          |       |
| Amazon AWS                 | & Ubuntu Server 16.04 LTS                                   | Linux                 | Ubuntu Server 16.04 LTS                                  | UNKNOWN             | 8.0 GB            | ******   | 28    |
| Amazon AWS                 | & Ubuntu Server 16.04 LTS                                   | Linux                 | Ubuntu Server 16.04 LTS                                  | UNKNOWN             | 8.0 GB            | ******   | 28    |
| Amazon AWS                 | & Ubuntu Server 16.04 LTS                                   | Linux                 | Ubuntu Server 16.04 LTS                                  | UNKNOWN             | 8.0 GB            | *******  | 2 8   |
| azure                      | & UbuntuServer 14.04.4-LTS                                  | Linux                 | UbuntuServer 14.04.4-LTS                                 | UNKNOWN             | 0 MB              | ****     | 28    |
| azure                      | & UbuntuServer 16.04.0-LTS                                  | Linux                 | UbuntuServer 16.04.0-LTS                                 | UNKNOWN             | 0 MB              | *******  | 28    |
| VMware_vCenter-215         | Win10_Template - uCloud                                     | unknown               |                                                          | WINDOWS_10          | 9.8 TB            | ******   |       |
| azure                      | WindowsServer 2008-R2-SP1                                   | Windows               | WindowsServer 2008-R2-SP1                                | UNKNOWN             | 0 MB              | *******  | 28    |
| azure                      | WindowsServer 2012-Datacenter                               | Windows               | WindowsServer 2012-Datacenter                            | UNKNOWN             | 0 MB              | ****     | 28    |
| azure                      | WindowsServer 2012-R2-Datacenter                            | Windows               | WindowsServer 2012-R2-Datacenter                         | UNKNOWN             | 0 MB              | *******  | 28    |
| azure                      | WindowsServer 2016-Technical-Preview-with-<br>Containers    | Windows               | WindowsServer 2016-Technical-<br>Preview-with-Containers | UNKNOWN             | 0 MB              | ******   | 28    |

Figura 115 Tela Inicial do Menu Templates

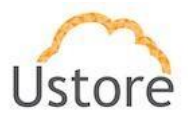

# 2.15 Flavors

A Figura 116, apresenta os Flavors, modelos de configuração para as máquinas virtuais, nesta tela encontra-se a listagem dos *Flavors* cadastrados com as configurações atribuídas as máquinas virtuais.

| Criar flavor       |                  |         |           | o     |
|--------------------|------------------|---------|-----------|-------|
| Container +        | Nome :           | vCPUs ÷ | Memória ¢ | Ações |
| -                  |                  |         |           |       |
| VMware_vCenter-215 | VPS Standard S01 | 1       | 1.0 GB    | 8     |
| VMware_vCenter-215 | VPS Standard S02 | 3       | 2.0 GB    | 8     |
| VMware_vCenter-215 | VPS Standard MD1 | 2       | 2.0 GB    | 8     |
| VMware_vCenter-215 | VPS Standard M02 | 2       | 4.0 GB    | 8     |
| VMware_vCenter-215 | VPS Standard L01 | 4       | 4.0 GB    | 8     |
| VMware_vCenter-215 | VPS Standard L02 | 4       | 8.0 GB    | 8     |
| azure              | Standard_D1_v2   | 1       | 3.5 GB    |       |
| azure              | Basic_A3         | 4       | 7.0 GB    | 8     |
| azure              | Standard_DS2     | 2       | 7.0 GB    | 8     |
| azure              | Standard_G5      | 32      | 448.0 GB  |       |

Figura 116 Tela Inicial do Menu Flavors

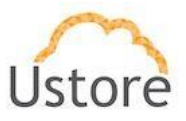

## 2.15.1 Criando Flavors

Na Figura 117, é possível cadastrar os *Flavors* atribuindo informações como "CPU" e "Memória" utilizadas nas máquinas virtuais.

| Container*                 |     |  |
|----------------------------|-----|--|
| VMware_vCenter-215         | . / |  |
| Nome*                      | . / |  |
| Novo Nome                  |     |  |
| vCPUs: 1Cores              |     |  |
|                            |     |  |
| Memória: 256.0 MB          |     |  |
|                            |     |  |
| Editável pelo usuário: OFF |     |  |
| 0                          |     |  |
| —                          |     |  |

Figura 117 Criando um Flavor

# 2.16 Tarefas

Na Figura 118, é possível visualizar a lista de eventos/tarefas, onde cada evento corresponde a uma ação gerada por um usuário.

| Tarefas     vesta seta vode confegue ver as tarefas mais recentes. |              |          |           |                     |         |            |
|--------------------------------------------------------------------|--------------|----------|-----------|---------------------|---------|------------|
| Q Procesar                                                         |              |          |           |                     |         | C Refresh  |
| Operação                                                           | Usuário      | Detalhes | Progresso | Data de Início      | Duração | Status     |
| CREATE_FLAVOR - Jojo                                               | root         | +        | 100 %     | 04/09/2017 16:08:20 | 1s      | Buooessful |
| Conectando com container -                                         | root         | +        | 10 %      | 04/09/2017 15:55:15 | Os      | Falled     |
| CREATE_SCALING_GROUP - Teste                                       | root         | +        | 99 %      | 04/09/2017 15:13:56 | 3m 19s  | Falled     |
| Criando datacenter virtual - datacenterAzureAutomatico             | root         | +        | 100 %     | 04/09/2017 14:13:13 | Os      | Buccessful |
| Criando datacenter virtual - datacenter/VMwareAutomatico           | root         | +        | 100 %     | 04/09/2017 14:12:00 | 0s      | Buccessful |
| Atualização App Configuração - AUTO_ACTIVATE_USER                  | root         | +        | 100 %     | 04/09/2017 10:48:33 | Os      | Buccessful |
| Atualização App Configuração - AUTO_ACTIVATE_USER                  | root         | +        | 100 %     | 04/09/2017 10:48:32 | Os      | Buccessful |
| Criando datacenter virtual - cana braba                            | jessicaNunes | +        | 100 %     | 04/09/2017 10:45:17 | 1s      | Buooescful |
| Iniciando máquina virtual - 2273d312-4edb-4a61-b895-6e3edf888187   | root         | +        | 0%        | 04/09/2017 09:31:13 | Os      | Failed     |
| Criando máquina virtual - testeCriacaoCotaUsuario                  | jessicaNunes | +        | 100 %     | 04/09/2017 08:01:48 | 2m 25s  | Buccessful |
| CREATE_LOAD_BALANCER - 30d912b3-5dd8-4d4d-8d2e-5e7450c13e63        | root         | +        | 100 %     | 01/09/2017 18:54:34 | 18s     | Buoosseful |
| Reiniciando uma máquina virtual - 000-tst-thullyo                  | root         | +        | 100 %     | 01/09/2017 17:20:00 | 25      | Buoosciful |
|                                                                    | + mais       |          |           |                     |         |            |

Figura 118 Tela Inicial do Menu Tarefas

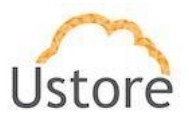

# 3 Conclusão

Assim, este documento apresentou uma descrição geral das telas do portal *uCloud*, sendo um guia de utilização.

A sua leitura permitirá ao usuário do sistema entender e utilizar as suas funcionalidades que permitem a gerência de *hypervisor* distintos.

Equipe Ustore.

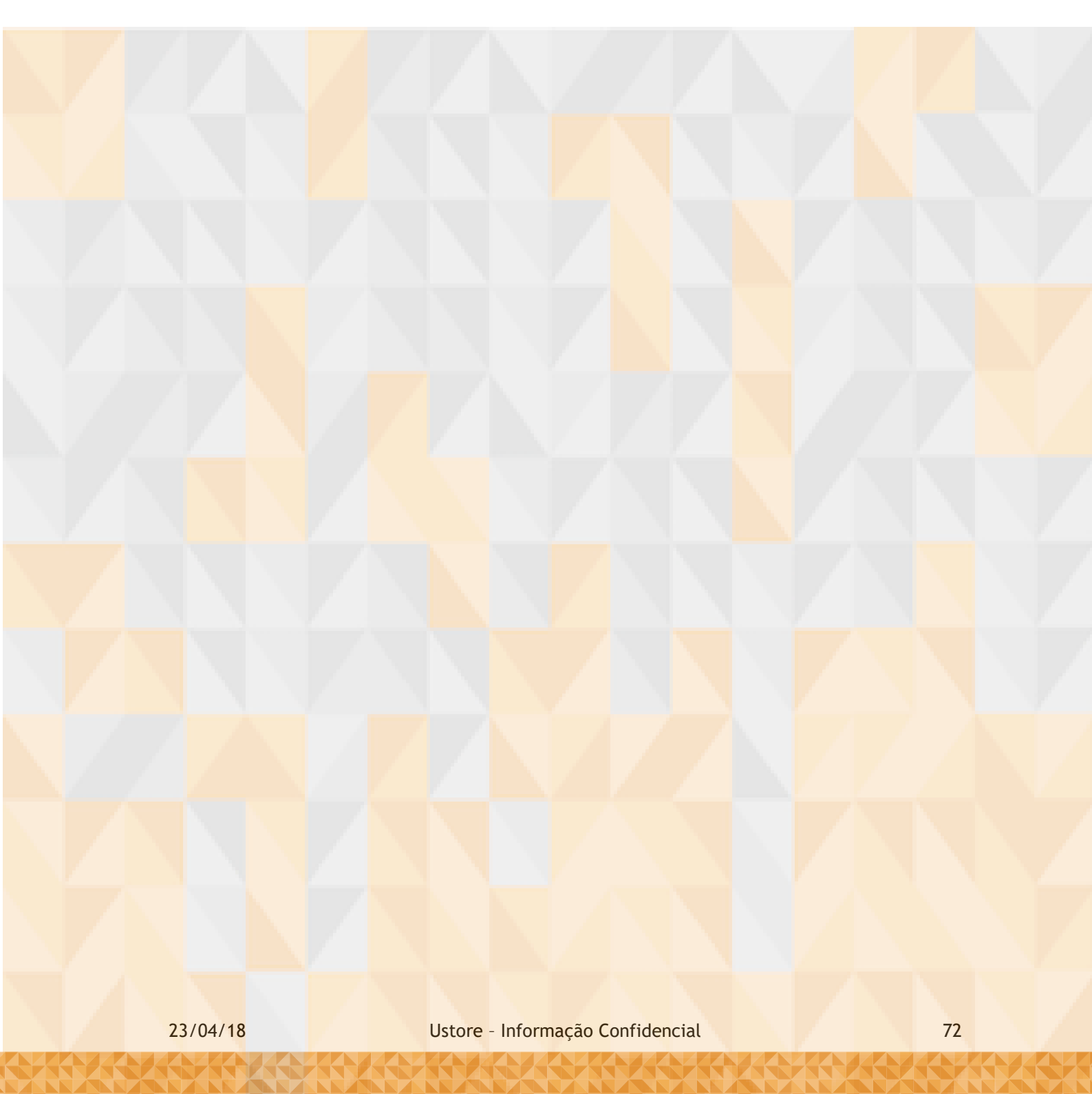